# 2024-25 CASFA Walkthrough

Sophie Vogel, MA CASFA Coordinator

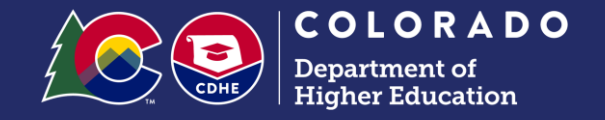

January 29, 2024

# The 2024-25 CASFA launched December 31<sup>st</sup>, 2023.

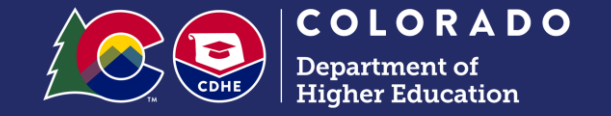

# 2024-25 CASFA changes that are the **SAME** as the 2024-25 FAFSA:

- Provisional Independent Student Status
  - Students with Unusual Circumstances
- Student Aid Index
- Siblings in college no longer a factor in SAI
- Up to 20 colleges can be selected
- \*Dependent students are still under age 24

# 2024-25 CASFA changes that are the **SAME** as the 2024-25 FAFSA:

- Provisional Independent Student Status
  - Students with Unusual Circumstances
- Student Aid Index
- Siblings in college no longer a factor in SAI
- Up to 20 colleges can be selected
- \*Dependent students are still under age 24

## CASFA Eligibility

#### Colorado Application for State Financial Aid (CASFA) is the State Financial Aid application for undocumented, Colorado ASSET students.

✓ I am not a U.S. citizen

- I qualify as a <u>Colorado ASSET</u> student because:
  - I have attended a Colorado high school for at least one year immediately before graduation or completed a high school equivalency examination in Colorado
  - I have continuous and physical presence in Colorado for 12 months before the start of the semester
  - I should complete a CASFA if I have financial need, regardless of my <u>Colorado ASSET</u> eligibility
  - Includes students with DACA and TPS

https://studentaid.gov/understand-aid/eligibility/requirements/non-us-citizens

## **CASFA Form**

#### Please visit website: <a href="mailto:colorado.gov/CASFA">colorado.gov/CASFA</a>

#### Colorado Application for State Financial Aid

Administrator Resources

Communications Resources

Student and Family Resources

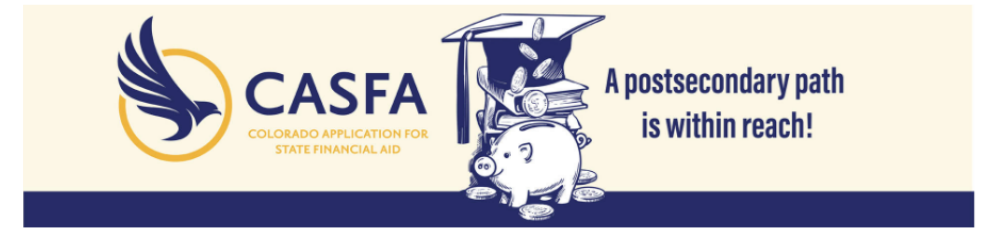

The 2024-25 CASFA will launch December 2023 to align with the Better FAFSA release. Please return in December 2023 to complete your 2024-25 CASFA application!

The Colorado Application for State Financial Aid (CASFA) is the State Financial Aid application for undocumented, Colorado ASSET students. The CASFA bridges equity gaps and creates access to postsecondary education for Colorado ASSET students.

Qualifying for ASSET (Advancing Students for a Stronger Economy Tomorrow):

The General Assembly passed <u>HB22-1155</u> , in-state tuition classification for Colorado high school graduates.

The law requires an institution to classify a student as ASSET for tuition purposes if the student:

- Graduated from a Colorado high school or was physically present in Colorado for at least one year immediately
  preceding the date the student successfully completed a high school equivalency examination in Colorado; and
- Has been physically present in Colorado for at least 12 consecutive months prior to enrolling in an institution.
- There is no longer a requirement for the student to be admitted to college within 12 months of graduation.

Students who do not have lawful immigration status and who do not meet the ASSET qualifications are still encouraged to apply for institutional aid using the CASFA. Students who are eligible for Federal Title IV aid by completing the FAFSA should not complete the CASFA.

To Apply for CASFA <u>APPLY HERE</u>

| Si                                                           | gn In                                                                                  |
|--------------------------------------------------------------|----------------------------------------------------------------------------------------|
| mail                                                         | •                                                                                      |
|                                                              |                                                                                        |
| Password                                                     |                                                                                        |
| <b>A</b>                                                     |                                                                                        |
| The 2024-25 CAS<br>launch <b>Decembe</b><br>the Better FAFSA | SFA will<br><b>er 2023</b> to align with<br>A release. Please<br><b>Show Full Info</b> |
| Remember me                                                  | Reset your Password                                                                    |
| SI                                                           | IGN IN                                                                                 |
| Don't have an acc                                            | count? Sign Up                                                                         |

#### New CASFA applicants

#### Registration Eligibility

#### **Registration Eligibility**

Colorado State Financial Aid applicants should only complete one financial aid application (FAFSA or CASFA) per award year.

To receive financial aid by filing a FAFSA, you must be either a United States Citizen or an Eligible Noncitizen.

An eligible noncitizen is a U.S. national (includes natives of American Samoa or Swains Island), U.S. permanent resident (who has an I-151, I-551 or I-551C [Permanent Resident Card]), or an individual who has an Arrival-Departure Record (I-94) from U.S. Citizenship and Immigration Services (USCIS) showing one of the following designations:

#### "Refugee"

"Asylum Granted"

"Cuban-Haitian Entrant (Status Pending)"

"Conditional Entrant" (valid only if issued before April 1, 1980)

Victims of human trafficking, T-visa (T-2, T-3, or T-4, etc.) holder

"Parolee" (You must be paroled into the United States for at least one year and you must be able to provide evidence from the USCIS that you are in the United States for other than a temporary purpose and that you intend to become a U.S. citizen or permanent resident.)

Are you a United States citizen or an eligible noncitizen as described above?

Los solicitantes de ayuda financiera del estado de Colorado solo deben completar una solicitud de ayuda financiera (FAFSA o CASFA) por año de concesión.

Para recibir ayuda financiera mediante la presentación de la aplicación FAFSA, debe ser ciudadano de los Estados Unidos o no ciudadano elegible.

Un no ciudadano elegible es un ciudadano estadounidense (incluye nativos de Samoa Americana o Swains Island), residente permanente de los Estados Unidos (que tiene un I-151, I-551 o I-551C [Tarjeta de Residente Permanente]), o una persona que tiene un Registro de Llegada-Salida (I-94) de los Servicios de Ciudadanía e Inmigración de los Estados Unidos (USCIS) que muestra una de las siguientes designaciones:

#### "Refugiado"

"Asilo concedido"

"Ingreso cubano-haitiano (estado pendiente)"

"Participante condicional" (válido solo si se emitió antes del 1 de abril de 1980)

Víctimas de tráfico humano, titular de visa T (T-2, T-3 o T-4, etc.)

"Libertad condicional" (Debe estar en libertad condicional en los Estados Unidos durante al menos un año y debe poder proporcionar evidencia del USCIS de que se encuentra en los Estados Unidos para un propósito que no sea temporal y que tiene la intención de convertirse en ciudadano estadounidense o residente permanente).

¿Es usted un ciudadano de los Estados Unidos o un no ciudadano elegible como se describe anteriormente?

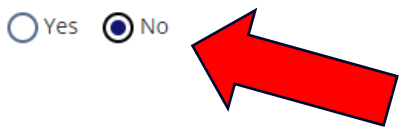

CANCEL

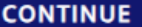

#### For Students

Step 1: Account Creation

| casfa.cdhe.2023+test34@gmail.com                                                                                                    |                           |   |
|----------------------------------------------------------------------------------------------------|---------------------------|---|
| Please ensure that this is a valid, permanent email address                                                                                                    | that you check regularly. |   |
| Confirm Email                                                                                                    |                           |   |
| casfa.cdhe.2023+test34@gmail.com                                                                                                    |                           |   |
| lassword                                                                                                    |                           |   |
|                                                                                                    |                           |   |
|                                                                                                    |                           |   |
| <ul> <li>1 numeric characters (0-9)</li> <li>1 special characters (e.g. !@#\$%^&amp;*)</li> <li>Not exceed 2 sequential numbers (e.g. 12, 456, 789)</li> <li>Not exceed 2 repeating characters or numbers (e.g. A</li> <li>Do not include common words or names.</li> </ul> | 4A, bb, 77, &&)           |   |
| •••••                                                                                                    |                           |   |
| lease show you are not a robot                                                                                                    |                           |   |
| V I'm not a robot                                                                                                    |                           |   |
|                                                                                                    |                           |   |
|                                                                                                    |                           | _ |

Sign Up

All the information you provide is confidential. Once you complete the information, your account will

Registration Step 1 of 3: Account Creation

Please fill out the form below to create your account.

Email

be created and you will be able to access the Student Experience Portal.

#### Step 2: Email Authentication

Registration Step 2 of 3: Email Authentication

#### Please validate your email

We sent you a confirmation email with a link to activate your account. Access your email account and click on the link provided in the confirmation email. Click <u>here</u> to send a new confirmation email to cdhe.casfa.2023+test33@gmail.com.

### Open email, click hyperlink

#### Verify your email for CDHE StudentX QA Inbox ×

noreply@cdhestudentxqa.regenteducation.net to casfa.cdhe.2023+test33 w

Hello,

Follow this link to verify your email address.

https://cdhestudentxqa.regenteducation.net/success?mode=verifyEmail&oobCode=xbauzP8cPiYYg46FIpnA9ntYs7l2pnyEVA46-DuNsbIAAAGMWzeD4w&apiKey=AlzaSyDcZmAJeZ0zcp8i4dsvQgnP1iopfOkHOR0&lang=en

If you didn't ask to verify this address, you can ignore this email.

Thanks,

Your CDHE StudentX QA team

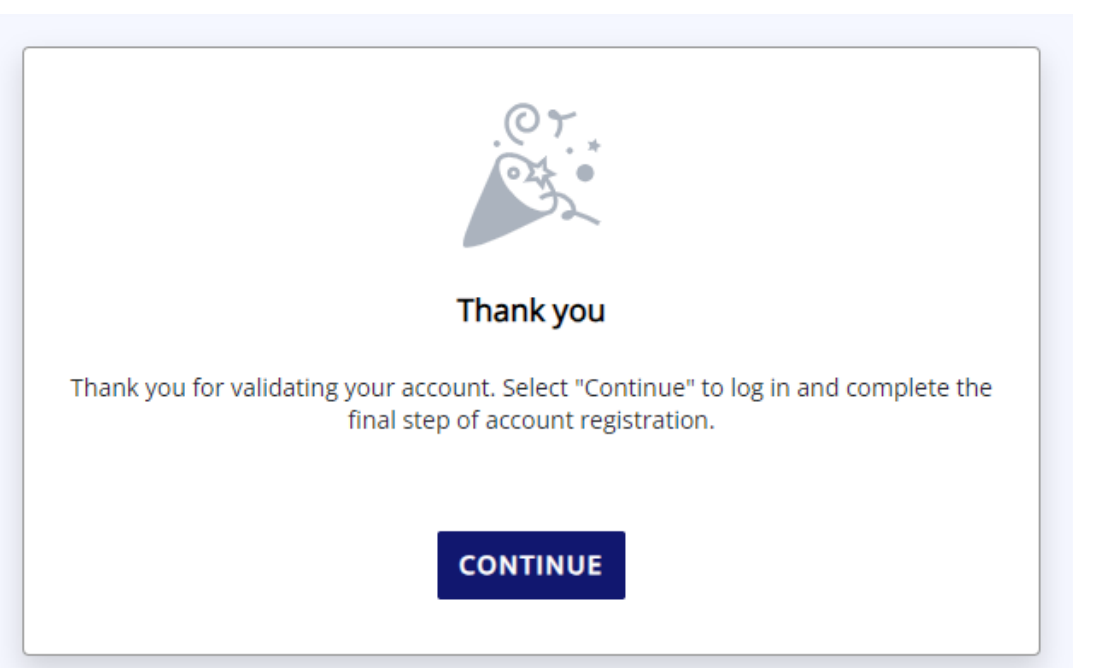

Dec 11, 2023, 4:30 P

# Sign into account

| Sign In                                                                                                 |  |
|----------------------------------------------------------------------------------------------------|--|
| Email                                                                                                   |  |
| casfa.cdhe.2023+test34@gmail.cc                                                                         |  |
| Password                                                                                                |  |
| <b></b>                                                                                                 |  |
| The 2024-25 CASFA will<br>launch <b>December 2023</b> to align with<br>the Better FAFSA release. Please |  |
| Show Full Info                                                                                          |  |
| Remember me Reset your Password                                                                         |  |
| SIGN IN                                                                                                 |  |
| Don't have an account? Sign Up                                                                          |  |

Step 3: Student Account Validation

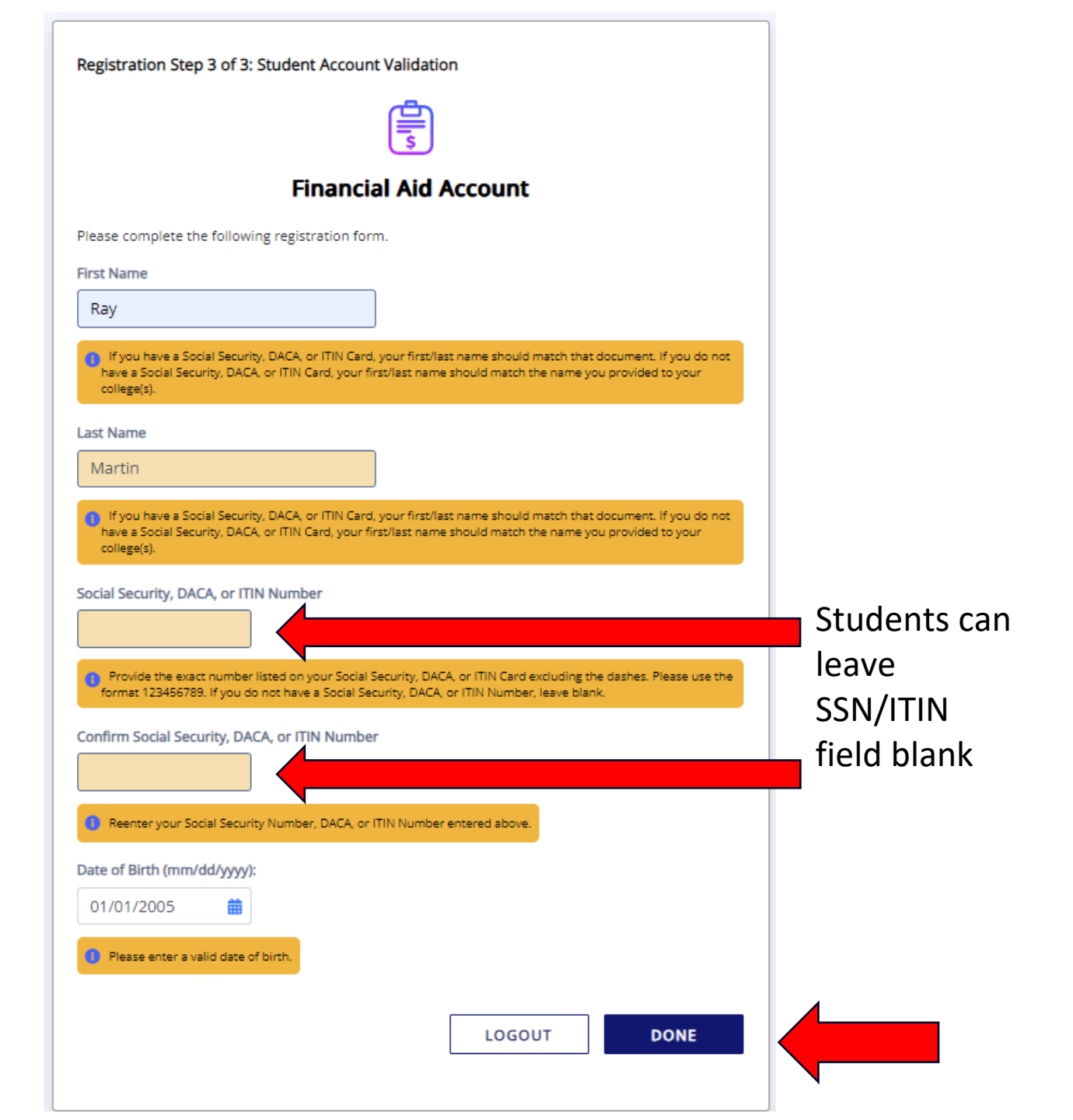

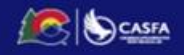

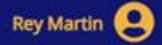

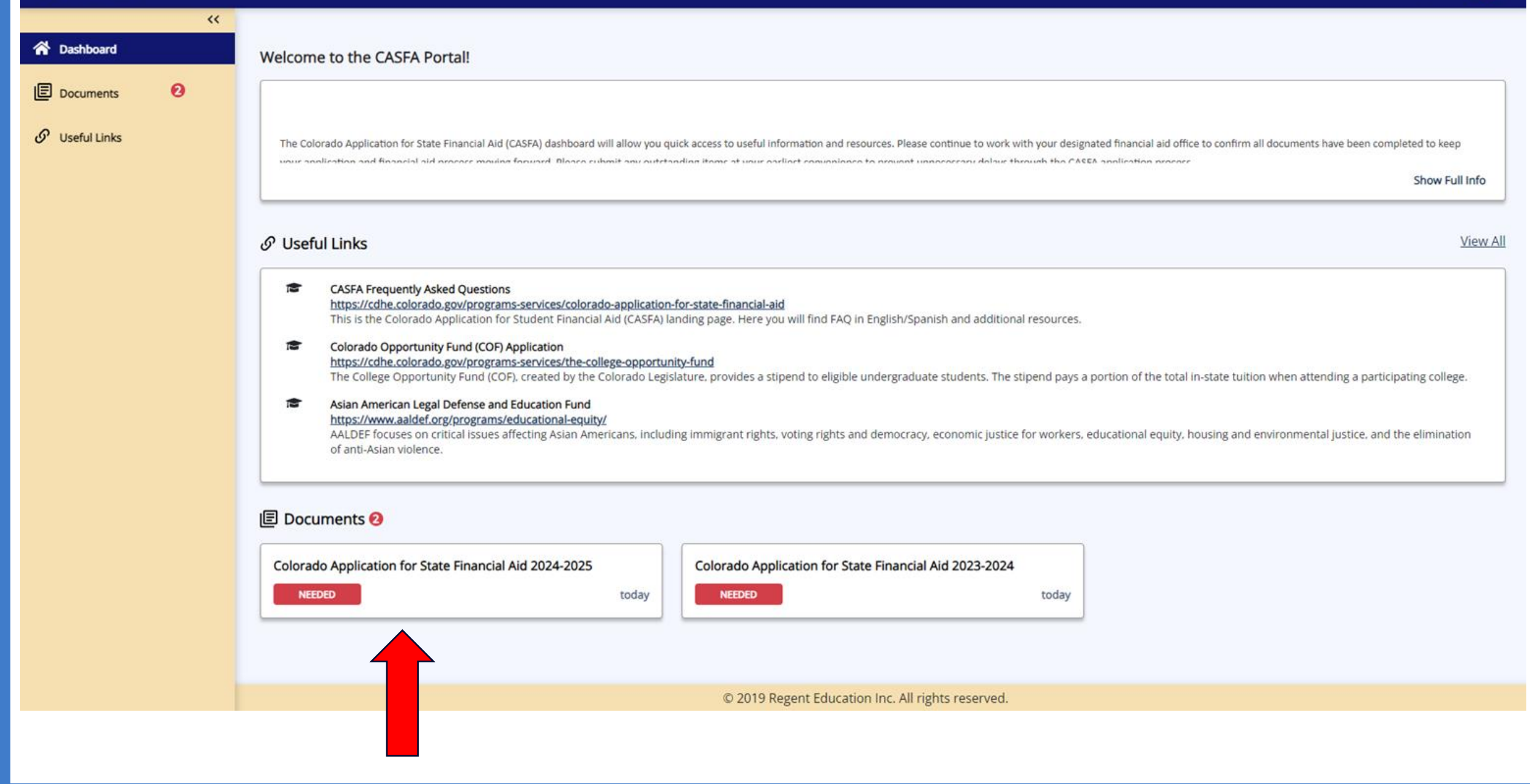

## Start 2024-2025 form

|                |    | Ray Martin 🙁                                                                                                    |
|----------------|----|----------------------------------------------------------------------------------------------------|
| Dashboard      | ** | Status: 🗹 🗢 Needed (2) 🗌 🗢 Submitted (0) 💟 🗢 Satisfied (0) 🗌 🔍 Unsatisfied (0) Show All Documents                                                                                                    |
| - Dashboard    |    | l Documents                                                                                                    |
| Documents      | 2  | CASFA Application Status                                                                                                    |
| 🔗 Useful Links |    | Welcome Student! Thank you for taking the time to complete the Colorado Application for State Financial Aid. We are not collecting documents at this time. All form(s) and information requested for processing your CASFA application should be submitted to the Office of Financial Aid at your designated institution. To check the status of your pending CASFA application, please contact your financial aid office. |
|                |    | Show Full Info                                                                                                    |
|                |    | My Documents                                                                                                    |
|                |    | Colorado Application for State Financial Aid 2024-2025<br>2024-2025 Federal Award Year<br>Status as of 12/13/2023                                                                                                    |
|                |    | START, EDIT OR COMPLETE A FORM                                                                                                    |
|                |    | Close                                                                                                    |
|                |    |                                                                                                    |
|                |    | Colorado Application for State Financial Aid 2023-2024                                                                                                    |
|                |    | 2023-2024 Federal Award Tear                                                                                                    |
|                |    |                                                                                                    |

#### Student Identity Information

|                                   |                                                        | Ray Martin 😫                                                                                                    |
|-----------------------------------|--------------------------------------------------------|----------------------------------------------------------------------------------------------------|
| <                                 | Colorado Application for State Financial Aid 2024-2025 |                                                                                                    |
| Documents 2                       |                                                        | Cours from at is a second to second Fruit."                                                                                                    |
| 🖉 Useful Links                    | 3 Student Information                                  | Student Identity Information Save TUNCTION SOON to Say Save and EXIT                                                                                                    |
|                                   | Student College or Career School Plans                 | Provide the student's first name, middle name, and last name exactly as it appears on the student's Social Security, DACA, or ITIN card, and provide the student's date of birth. If the student does not have a Social Security, DACA, or ITIN card, the student's first/last name should match the name provided to the student's college(s).                                                          |
|                                   | Student Circumstances                                  | Proporcione el nombre, segundo nombre y apelildo del estudiante exactamente como aparecen en la tarjeta del Seguro Social, DACA o ITIN del estudiante, y proporcione la fecha de nacimiento del estudiante. Si el estudiante no tiene una tarjeta de Seguro Social, DACA o ITIN, el nombre/apelildo del estudiante debe coincidir con<br>el nombre proporcionado a la(s) universidad(es) del estudiante. |
|                                   | Student Family Information                             | First name * Nombre                                                                                                    |
|                                   | Student Financial Information                          | RAY                                                                                                    |
|                                   | Student School List                                    | Middle name<br>Segundo nombre                                                                                                    |
|                                   | Additional Questions                                   |                                                                                                    |
|                                   |                                                        | Last name "<br>Apellido                                                                                                    |
|                                   |                                                        | MARTIN                                                                                                    |
|                                   |                                                        | Suffix<br>Suffix                                                                                                    |
|                                   |                                                        |                                                                                                    |
|                                   |                                                        | Fecha de nacimiento                                                                                                    |
|                                   |                                                        |                                                                                                    |
|                                   |                                                        | Social Security number (SSN)                                                                                                    |
|                                   |                                                        | numero de seguro social (SNI)                                                                                                    |
|                                   |                                                        | Provide the exact number listed on the student's Social Security card, excluding the dashes. If the student does not have a Social Security number, leave blank.                                                                                                    |
|                                   |                                                        | Proporcione el número exacto que figura en la tarjeta de Seguro Social del estudiante, excluyendo los guiones. Si el estudiante no tiene un número de Seguro Social, déjelo en blanco.                                                                                                    |
|                                   |                                                        | Individual Taxpayer Identificación Number (TIN) or Deterred Action for Childhood Arrivais (DACA) number<br>Número de Identificación Individual del Contribuyente (TIN) o número de Acción Diferida para los Llegados en la Infancia (DACA)                                                                                                    |
|                                   |                                                        |                                                                                                    |
|                                   |                                                        | Provode de exact number isted on de stodents s dACA or FIN card, eccluding de bases in de stodent does not have a DACA or FIN number, wave plank.<br>Proporcione el número exacto que figura en la tarjeta DACA o TIN del estudiante, excluyendo los guiones. Si el estudiante no tiene número DACA o TIN, déjelo en blanco.                                                                             |
|                                   |                                                        |                                                                                                    |
|                                   |                                                        | 1/3 •                                                                                                    |
| https://cdhestudentxga.regenteduc | ation.net/required-documents                           | NEXT                                                                                                    |

#### **Student Identity Information Continued**

|                                                                                                    |                                                                                                    |                                                                                                    | Ray Martin 🤮 |
|----------------------------------------------------------------------------------------------------|----------------------------------------------------------------------------------------------------|----------------------------------------------------------------------------------------------------|--------------|
| K Dashboard                                                                                                    |                                                                                                    | Colorado Application for State Financial Ald 2024-2025                                                                                                    |              |
| Documents       Image: Constraint of the second of the second of the secon | Student Information         Student Clicumstances         Student Family Information         Student School List         Additional Questions | Suddent Contact Information Information Information de contact del estudiante Information Information | Edt          |

#### **Student Personal Information**

|                                                                                                    |                                                                                                    | Ray Martin 😆      |
|----------------------------------------------------------------------------------------------------|----------------------------------------------------------------------------------------------------|-------------------|
| <                                                                                                    | Colorado Application for State Financial Aid 2024-2025                                                                                                    |                   |
| ★ Dashboard       Image: Documents     Image: Optimized and the second and the second and the seco | Closeds Application for 5tate Rinancial M2 024-3025  Closeds Application for 5tate Rinancial M2 024-3025  Closed Application for 5tate Rinancial M2 024-3025  Closed Application Rinancial M2 024-3025  Closed Application Rinancial M2 024-3025  Closed Application Rinancial M2 024-3025  Closed Application Rinancial M2 024-3025  Closed Application Rinancial M2 024-3025  Closed Application Rinancial M2 024-3025  Closed Application Rinancial M2 024-3025  Closed Application Rinancial M2 024-3025  Closed Application Rinancial M2 024-3025  Closed Application Rinancial M2 024-3025  Closed Application Rinancial M2 024-3025 Closed Application Rinancial M2 024-3025 Closed Application Rinancial M2 | the same address. |
|                                                                                                    | BACK NEXT                                                                                                    |                   |

## **Student College or Career School Plans**

#### 

| Cashboard      | ✓ Student Information                  | Student College or Career School Plans                                                                                                    | Exi |
|----------------|----------------------------------------|----------------------------------------------------------------------------------------------------|-----|
| Documents 2    | Student College or Career School Plans | Planes de estudios universitarios o escuelas profesionales para<br>estudiantes                                                                                                    |     |
| 🔗 Useful Links | ී Student Circumstances                | When the student begins the 2024-2025 school year, what will their college grade level be? *<br>Cuando el estudiante comience el año escolar 2024-2025, ¿cuál será su nivel de grado universitario?                   |     |
|                | ී Student Family Information           | First year undergraduate; Prim 🗸                                                                                                    |     |
|                | 🔊 Student Financial Information        | When the student begins the 2024-2025 school year, will they already have their first bachelor's degree? *<br>Cuando el estudiante comience el año escolar 2024-2025, ¿ya tendrá su primera titulacion universitaria? |     |
|                | ී Student School List                  | <ul> <li>○ Yes</li> <li>● No</li> </ul>                                                                                                    |     |
|                | り Additional Questions                 | Will the student be pursuing an initial teaching certification at the elementary or secondary level? *<br>¿El estudiante buscará una certificación docente inicial en el nivel primario o secundario?<br>Yes          |     |
|                |                                        | No                                                                                                    |     |
|                |                                        | 1/1                                                                                                    |     |
|                |                                        |                                                                                                    |     |
|                |                                        | BACK NEXT                                                                                                    |     |
|                |                                        |                                                                                                    |     |

#### **Student Personal Circumstances**

|                                                                                                    |                                                                                                    |                                                                                                    | Ray Martin 🙎 |
|----------------------------------------------------------------------------------------------------|----------------------------------------------------------------------------------------------------|----------------------------------------------------------------------------------------------------|--------------|
| Image: Contract of the second second seco | <ul> <li>Student Information</li> <li>Student College or Career School Plans</li> <li>Student Circumstances</li> <li>Student Family Information</li> <li>Student Financial Information</li> <li>Student School List</li> <li>Additional Questions</li> </ul> | <form>Subserve The server of the server of the Subserve the server of the Subserve the Subserve the S</form> | Exit         |
|                                                                                                    |                                                                                                    | BACK                                                                                                    |              |

## CASFA question matches FAFSA – Unaccompanied Homeless Youth

|                |                                          | Ray Martin 👤                                                                                                    |
|----------------|------------------------------------------|----------------------------------------------------------------------------------------------------|
| <b>*</b>       |                                          | Colorado Application for State Financial Aid 2024-2025                                                                                                   |
| Tashboard      |                                          |                                                                                                    |
| Documents 2    | ✓ Student Information                    | Exit<br>Student Other Circumstances                                                                                                    |
| 🔗 Useful Links | ✓ Student College or Career School Plans | Estudiante otras circunstancias<br>*                                                                                                    |
|                | ් Student Circumstances                  | At any time on or after July 1, 2023, was the student unaccompanied and either (1) homeless or (2) self-supporting and at risk of being homeless?        |
|                | り Student Family Information             | En cualquier momento a partir del 1 de julio de 2023, ¿estuvo el estudiante solo y (1) sin hogar o (2) autosuficiente y en riesgo de quedarse sin hogar? |
|                | ာ Student Financial Information          | Ves; Sí                                                                                                    |
|                | ී Student School List                    |                                                                                                    |
|                | Additional Questions                     | < 2/3 >                                                                                                    |
|                |                                          | BACK                                                                                                    |
|                |                                          |                                                                                                    |
|                |                                          |                                                                                                    |

#### New CASFA question to match FAFSA - Unusual Circumstances

| < <p>A Dashboard</p>                                                                                                    | Colorado Application for State Financial Aid 2024-2025                                                                                                    |  |  |
|----------------------------------------------------------------------------------------------------|----------------------------------------------------------------------------------------------------|--|--|
|                                                                                                    | Colorado Application for State Financial Aid 2024-2025                                                                                                    |  |  |
| <ul> <li>▶ Documents</li> <li>▶ Student Information</li> <li>&gt; Student College or Career School</li> <li>&gt; Student Circumstances</li> <li>&gt; Student Family Information</li> <li>&gt; Student School List</li> <li>&gt; Additional Questions</li> </ul> | In the second second secon |  |  |
|                                                                                                    | S         3/3           BACK         NEXT                                                                                                    |  |  |

## **Student Family Information**

|                         |                                                                  | Ray Martin                                                                                                    |  |
|-------------------------|------------------------------------------------------------------|----------------------------------------------------------------------------------------------------|--|
| A Dashboard             | Colorado Application for State Financial Aid 2024-2025           |                                                                                                    |  |
| Documents 2             | ✓ Student Information                                            | Exit<br>Student Family Information<br>Información de la familia del estudiante                                                                                                    |  |
|                         | Student College of Career School Plans     Student Circumstances | Did either of the student's parents attend or complete college?<br>¿Alguno de los padres del estudiante asistió o completó la universidad?<br>Neither parent attended X V                                                                                                    |  |
|                         | ් Student Family Information<br>් Student Financial Information  | * Was the student's parent or guardian killed in the line of duty while (1) serving on active duty as a member of the armed forces on or after September 11, 2001, or (2) performing official duties as a public safety officer? ¿El padre o tutor del estudiante murió en el cumplimiento de su deber mientras (1) prestaba servicio activo como miembro de las fuerzas armadas el 11 |  |
| Dependent               | ්ට Student School List<br>්ට Parent Information                  | de septiembre de 2001 o después, o (2) desempeñaba funciones oficiales como oficial de seguridad pública?<br>Ves; Sí No                                                                                                    |  |
| student will<br>provide | C Additional Questions                                           | <ul> <li>Public safety officers include law enforcement officers, firefighters, and emergency service workers.</li> <li>Los agentes de seguridad pública incluyen agentes del orden público, bomberos y trabajadores de servicios de emergencia.</li> </ul>                                                                                                    |  |
| "parent"<br>information |                                                                  | 1/1                                                                                                    |  |
|                         |                                                                  | BACK                                                                                                    |  |

## Student Tax Filing Status

|                                                                                                    |                                                                                                    | Ray Martin                                                                                                    |
|----------------------------------------------------------------------------------------------------|----------------------------------------------------------------------------------------------------|----------------------------------------------------------------------------------------------------|
| Ashboard                                                                                                    |                                                                                                    | Colorado Application for State Financial Aid 2024-2025                                                                 |
| Image: Constraint of the second second s | <ul> <li>Student Information</li> <li>Student College or Career School Plans</li> <li>Student Circumstances</li> <li>Student Family Information</li> <li>Student Financial Information</li> <li>Student School List</li> <li>Parent Information</li> <li>Parent Financial Information</li> <li>Additional Questions</li> </ul> | <section-header><form><form><section-header><form><form></form></form></section-header></form></form></section-header> |
|                                                                                                    |                                                                                                    | BACK                                                                                                    |

## Student Tax Return Informatio n

A Dashboard

Documents

|                                                       | Colorado Application                                                                                                    |
|-------------------------------------------------------|----------------------------------------------------------------------------------------------------|
|                                                       |                                                                                                    |
| ✓ Student Information                                 | Student Tax Return Information                                                                                                    |
| ✓ Student College or Career School Plans              | Información sobre la declaración de impuestos de los estudiantes                                                                                                    |
| Student Circumstances                                 | Convert all currency to U.S. dollars. If the answer is zero or does not apply, enter 0.                                                                                             |
| <ul> <li>Student Family Information</li> </ul>        | Income earned from work *<br>Ingresos obtenidos del trabajo                                                                                                    |
|                                                       | 20000                                                                                                    |
| Student Hinancial Information     Student School List | IRS Form 1040: line 1z (or IRS Form 1040-NR—line 1a) + Schedule 1: lines 3 + 6<br>Formulario 1040 del IRS: linea 1z (o Formulario 1040-NR del IRS—linea 1a) + Anexo 1: lineas 3 + 6 |
| D Parent Information                                  | Tax exempt interest income * Ingresos por intereses exentos de impuestos                                                                                                    |
| D Parent Financial Information                        | 0                                                                                                    |
| D Additional Questions                                | IRS Form 1040: line 2a     Formulario 1040 del IRS: línea 2a                                                                                                    |
|                                                       | Untaxed portions of IRA distributions * Importes no gravados de distribuciones de la IRA y pensiones del estudiante                                                                 |
|                                                       | 0                                                                                                    |
|                                                       | IRS Form 1040: line 4a minus 4b<br>Formulario 1040 del IRS: línea 4a menos línea 4b                                                                                                 |
|                                                       | IRA rollover into another IRA or qualified plan *<br>Transferencia de IRA a otra IRA o plan calificado                                                                              |
|                                                       | 0                                                                                                    |
|                                                       | Untaxed portions of pensions * Porciones no gravadas de las nensiones                                                                                                    |
|                                                       |                                                                                                    |
|                                                       | IRS Form 1040: line 5a minus 5b     formulario 1040 del IRS: línea 5a menos 5b                                                                                                    |
|                                                       | Pension rollover into another IRA or qualified plan *<br>Transferencia de pensión a otra IRA o plan calificado                                                                      |
|                                                       | 0                                                                                                    |
|                                                       | Adjusted gross income *<br>Ingreso bruto ajustado                                                                                                    |
|                                                       | 20000                                                                                                    |
|                                                       | IRS Form 1040 (or IRS 1040-NR): line 11     Formulario 1040 del IRS (o IRS 1040-NR): linea 11                                                                                       |

|                       | Construction   |  | Income tax paid * Impuesto sobre la renta pagado 0                                                                                                    |  |
|-----------------------|----------------|--|----------------------------------------------------------------------------------------------------|--|
|                       | © Useful Links |  | <ul> <li>IRS 1040: line 22 minus Schedule 2: line 2. If negative, enter a zero.</li> <li>IRS 1040: línea 22 menos Anexo 2: línea 2. Si es negativo, ingrese un cero.</li> </ul>           |  |
|                       |                |  | Did the student receive the earned income tax credit (EITC)? * ¿Recibió el estudiante el crédito tributario por ingreso del trabajo (EITC, Earned Income Tax Credit)? No                  |  |
| Student Tax<br>Return |                |  | IRA deductions and payments to self-employed SEP, SIMPLE, and qualified plans *<br>Deducciones y pagos de IRA a planes SEP, SIMPLE y calificados para autónomos                           |  |
| Information           |                |  | IRS Form 1040 Schedule 1: total of lines 16 + 20     Formulario 1040 del IRS Anexo 1: total de líneas 16 + 20 Education cradits (American Opportunity and Lifetime Learning cradits) *    |  |
| Continued             |                |  | Créditos educativos (créditos de American Opportunity y Lifetime Learning) 0 9 105 Europeoportunity and Lifetime Learning)                                                                |  |
|                       |                |  | Did the student file a schedule A, B, D, E, F, or H with their 2022 IRS Form 1040?       *         Presentó el estudiante un anexo A, B, D, E, F o H con su 2022 formulario 1040 del IRS? |  |
|                       |                |  | No Vet profit or loss from IRS Form 1040 Schedule C Ganancia o pérdida neta del formulario 1040 Anexo C del IRS                                                                           |  |
|                       |                |  | 0 IRS Form 1040 Schedule C: line 31                                                                                                    |  |
|                       |                |  | Formulario 1040 del IRS, Anexo C: linea 31 Foreign earned income exclusion * Exclusión de ingresos obtenidos en el extranjero                                                             |  |
|                       |                |  | 0 IRS Form 1040 Schedule 1: line 8d Formulario 1040 del IRS, Anexo 1: linea 8d                                                                                                    |  |
|                       |                |  | 10                                                                                                    |  |
|                       |                |  | BACK                                                                                                    |  |
|                       |                |  |                                                                                                    |  |

## **Student Assets**

| CASEA          |                                          | Ray Marti                                                                                                    | in 😣 |
|----------------|------------------------------------------|----------------------------------------------------------------------------------------------------|------|
| "              |                                          | Colorado Application for State Financial Aid 2024-2025                                                                                                    |      |
| A Dashboard    |                                          |                                                                                                    |      |
| E Documents 2  | ✓ Student Information                    | Student Assets                                                                                                    | Exit |
| 🔗 Useful Links | ✓ Student College or Career School Plans | Bienes del estudiante<br>If the student is married, enter the combined amounts held by the student and their spouse.                                                                                                    |      |
|                | ✓ Student Circumstances                  | Si el estudiante está casado, ingrese las cantidades combinadas que poseen el estudiante y su cónyuge.                                                                                                    |      |
|                | ✓ Student Family Information             | Current total of cash, savings, and checking accounts<br>Total actual de efectivo, cuentas de ahorro y cuenta de cheques                                                                                                    |      |
|                | Student Financial Information            | Don't include student financial aid.                                                                                                    |      |
|                | Student School List                      | No incluya la ayuda financiera para estudiantes.                                                                                                    |      |
|                | D Parent Information                     | Current net worth of investments, including real estate *<br>Valor neto actual de las inversiones, incluidos los bienes raíces                                                                                                    |      |
|                | 3 Parent Financial Information           | 0                                                                                                    |      |
|                | Additional Questions                     | On't include the home the student lives in. Net worth is the value of the investments minus any debts owed against them. No incluya la casa en la que vive el estudiante. El patrimonio neto es el valor de las inversiones menos las deudas que se tengan contra ellas.                                                                                             |      |
|                |                                          | Current net worth of businesses and investment farms * Patrimonio neto actual de empresas y granjas de inversión                                                                                                    |      |
|                |                                          | 0                                                                                                    |      |
|                |                                          | Enter the net worth of the student's businesses or for-profit agricultural operations. Net worth is the value of the businesses or farms minus any debts owed against them. Ingrese el valor neto de los negocios del estudiante u operaciones agrícolas con fines de lucro. El patrimonio neto es el valor de las empresas o granjas menos las deudas contra ellas. |      |
|                |                                          |                                                                                                    |      |
|                |                                          | < 3/3                                                                                                    |      |
|                |                                          | BACK                                                                                                    |      |

## School List

|                                  |                                                                                                    | Ray Martin 😫                                                                                                    |
|----------------------------------|----------------------------------------------------------------------------------------------------|----------------------------------------------------------------------------------------------------|
|                                  |                                                                                                    | Colorado Application for State Financial Aid 2024-2025                                                                                                    |
| A Dashooard                      |                                                                                                    |                                                                                                    |
| E Documents 2                    | ✓ Student Information                                                                                                    | Exit<br>School List                                                                                                    |
| <ul> <li>Useful Links</li> </ul> | <ul> <li>Student College or Career School Plans</li> <li>Student Circumstances</li> <li>Student Family Information</li> <li>Student Financial Information</li> </ul> | Lista de instituciones educativas<br>Select the schools to receive a copy of the student's application. Select at least one school and up to twenty schools to<br>receive the student's information.<br>Seleccione las escuelas para recibir una copia de la solicitud del estudiante. Seleccione al menos una escuela y hasta veinte<br>escuelas para recibir la información del estudiante.<br>School 1 *<br>Escuela 1 |
|                                  | ීා Student School List<br>් Parent Information                                                                                                    | ADAMS STATE COLLEGE - 0013  School 2 Escuela 2 Select                                                                                                    |
|                                  | ී Parent Financial Information<br>් Additional Questions                                                                                                    | 1/1                                                                                                    |
|                                  |                                                                                                    | BACK                                                                                                    |

## Parent Identity Information

|                |                                          | Ray Martin 😫                                                                                                    |
|----------------|------------------------------------------|----------------------------------------------------------------------------------------------------|
| A Dathbased    |                                          | Colorado Application for State Financial Aid 2024-2025                                                                                                    |
| - M. Dashboard |                                          |                                                                                                    |
| Documents 2    | ✓ Student Information                    | Exit<br>Parent Identity Information                                                                                                    |
| ♂ Useful Links | ✓ Student College or Career School Plans | Información de identidad del padre<br>Provide the parent's first name, middle name, and last name exactly as it appears on their Social Security, DACA, or ITIN card, if applicable, and provide their date of birth.                                                                                                    |
|                | ✓ Student Circumstances                  | Proporcione el nombre, segundo nombre y apellido del padre exactamente como aparecen en su Seguro Social, DACA o tarjeta ITIN, si corresponde, y proporcione su fecha de nacimiento.                                                                                                    |
|                | ✓ Student Family Information             | Parent's first name * Nombre del padre                                                                                                    |
|                | ✓ Student Financial Information          | Sam                                                                                                    |
|                | ✓ Student School List                    | Parent's middle name<br>Segundo nombre del padre                                                                                                    |
|                | <sup>*</sup> Э Parent Information        | Parent's last name +                                                                                                    |
|                | Dearent Financial Information            | Apellido del padre                                                                                                    |
|                | ී Additional Questions                   | Suffix<br>Suffio<br>Parent's date of birth *<br>Fecha de nacimiento del padre                                                                                                    |
|                |                                          | 01/01/1983                                                                                                    |
|                |                                          | Parent's Social Security number (SSN), Individual Taxpayer Identification Number (ITIN), or Deferred Action for Childhood Arrivals (DACA) number * Número de Seguro Social (SSN) de los padres, Número de identificación individual del contribuyente (ITIN) o número de Acción Diferida para los Llegados en la Infancia (DACA) 000000000                                               |
|                |                                          | Provide the exact number listed on the parent's Social Security, DACA, or ITIN card, excluding dashes. If the parent does not have a SSN, DACA, or ITIN, enter all zeros (000000000). Proporcione el número exacto que figura en la tarjeta de Seguro Social, DACA o ITIN de los padres, sin incluir guiones. Si el padre no tiene un SSN, DACA o ITIN, ingrese todos ceros (000000000). |
|                |                                          |                                                                                                    |
|                |                                          | 1/3 >                                                                                                    |
|                |                                          | BACK                                                                                                    |

### **Parent Contact Information**

|                |                                                   |                                                                                                    | Ray Martin 😩                                  |
|----------------|---------------------------------------------------|----------------------------------------------------------------------------------------------------|-----------------------------------------------|
| A Darbhaard    |                                                   | Colorado Application for State Financial Aid 2024-2025                                                                                                    |                                               |
| A bashboard    |                                                   |                                                                                                    |                                               |
| Documents 2    | Student Information                               | Parent Contact Information                                                                                                    | Exit                                          |
| & Useful Links | ✓ Student College or Career School Plans          | Información de contacto del padre Parent's mobile phone number Número de teléfono móvil del padre                                                                                                    |                                               |
|                | ✓ Student Circumstances                           |                                                                                                    |                                               |
|                | ✓ Student Family Information                      | Provide a 10-digit telephone number including the area code and excluding dashes.                                                                                                    |                                               |
|                | <ul> <li>Student Financial Information</li> </ul> | Proporcione un numero de telefono de 10 digitos que incluya el codigo de area y excluyendo guiones. Parent's email address                                                                                                    |                                               |
|                | ✓ Student School List                             | Casfa.cdhe.2023+test35@gmail.com                                                                                                    |                                               |
|                | <sup>*</sup> ③ Parent Information                 | Parent's permanent mailing address *                                                                                                    |                                               |
|                | D Parent Financial Information                    | 1500 Broadway                                                                                                    |                                               |
|                | Additional Questions                              | Provide the parent's complete permanent mailing address including the street number and name along with any apartment or room number.                                                                                                    |                                               |
|                |                                                   | Proporcione la dirección postal permanente completa del padre, incluido el número de la calle y el nombre junto con cualquier número de apartamento o habitación.                                                                                                    |                                               |
|                |                                                   | City *<br>Ciudad                                                                                                    |                                               |
|                |                                                   | Denver                                                                                                    |                                               |
|                |                                                   | Provide the city of the parent's permanent mailing address, or if the address is not in the United States, provide the country.     Proporcione la ciudad de la dirección postal permanente del padre o, si la dirección no está en los Estados Unidos, proporcione el país. |                                               |
|                |                                                   | State *                                                                                                    |                                               |
|                |                                                   | COLORADO                                                                                                    |                                               |
|                |                                                   | Zip Code *<br>Código postal                                                                                                    |                                               |
|                |                                                   | 80202                                                                                                    |                                               |
|                |                                                   | ¢ 2/3                                                                                                    | <u>, , , , , , , , , , , , , , , , , , , </u> |
|                |                                                   | BACK                                                                                                    |                                               |
|                |                                                   |                                                                                                    |                                               |

## **Parent Personal Information**

|                                       |                                                                                                    |                                                             | Ray Martin 😫 |
|---------------------------------------|----------------------------------------------------------------------------------------------------|-------------------------------------------------------------|--------------|
| A Dashboard                           |                                                                                                    | Colorado Application for State Financial Aid 2024-2025      |              |
| ★ Dashboard                 Pocuments | <ul> <li>Student Information</li> <li>Student College or Career School Plans</li> <li>Student Circumstances</li> <li>Student Family Information</li> <li>Student Financial Information</li> <li>Student School List</li> <li>Parent Financial Information</li> <li>Additional Questions</li> </ul> | <pre>clocks deplication for State Hannell Jd 20242035</pre> | Exit         |
|                                       |                                                                                                    | BACK NEXT                                                   |              |

### Parent Federal Benefits Received

|                |                                                | Ray Martin (                                                                                                    |
|----------------|------------------------------------------------|----------------------------------------------------------------------------------------------------|
| A Darkhaurd    |                                                | Colorado Application for State Financial Aid 2024-2025                                                                                                    |
|                |                                                |                                                                                                    |
| Documents 2    | ✓ Student Information                          | Eederal Benefits Received                                                                                                    |
| 🔗 Useful Links | ✓ Student College or Career School Plans       | Beneficios federales recibidos                                                                                                    |
|                |                                                | At any time during 2022 or 2023, did the parent or anyone in their family receive benefits from any of the following federal programs? Select all that apply.                              |
|                | <ul> <li>Student Circumstances</li> </ul>      | En algún momento durante 2022 o 2023, ¿el padre o alguien de su familia recibió beneficios de alguno de los siguientes programas federales? Seleccione todas las que correspondan.         |
|                | <ul> <li>Student Family Information</li> </ul> | Earned income tax credit (EITC)<br>Crédito tributario por ingreso del trabajo (EITC, Earned Income Tax Credit)                                                                             |
|                | ✓ Student Financial Information                | Federal housing assistance                                                                                                    |
|                | ✓ Student School List                          | Asistencia rederal de Vivienda                                                                                                    |
|                | ✓ Parent Information                           | Almuerzo escolar gratis o a precio reducido                                                                                                    |
|                | ③ Parent Financial Information                 | Medicaid Seguro médico estatal                                                                                                    |
|                | D Parent Spouse or Partner Information         | Refundable credit for coverage under a qualified health plan (QHP)<br>Crédito reembolsable por cobertura bajo un plan de salud calificado (QHP, Qualified Health Plan)                     |
|                | S Additional Questions                         | Supplemental Nutrition Assistance Program (SNAP) Programa de Asistencia Nutricional Suplementaria (SNAP, Supplemental Nutrition Assistance Program)                                        |
|                |                                                | Supplemental Security Income (SSI) Ingresos de seguridad suplementario (SSI, Supplemental Security Income)                                                                                 |
|                |                                                | Temporary Assistance for Needy Families (TANF)<br>Asistencia Temporal para Familias Necesitadas (TANF, Temporary Assistance for Needy Families)                                            |
|                |                                                | Special Supplemental Nutrition Program for Women, Infants, and Children (WIC) Programa Especial de Nutrición Suplementaria para Mujeres, Bebés y Niños (WIC, Women, Infants, and Children) |
|                |                                                | None of these Ninguno de esos                                                                                                    |
|                |                                                |                                                                                                    |
|                |                                                | 1/4                                                                                                    |
|                |                                                | BACK NEXT                                                                                                    |

### Parent Tax Filing Status

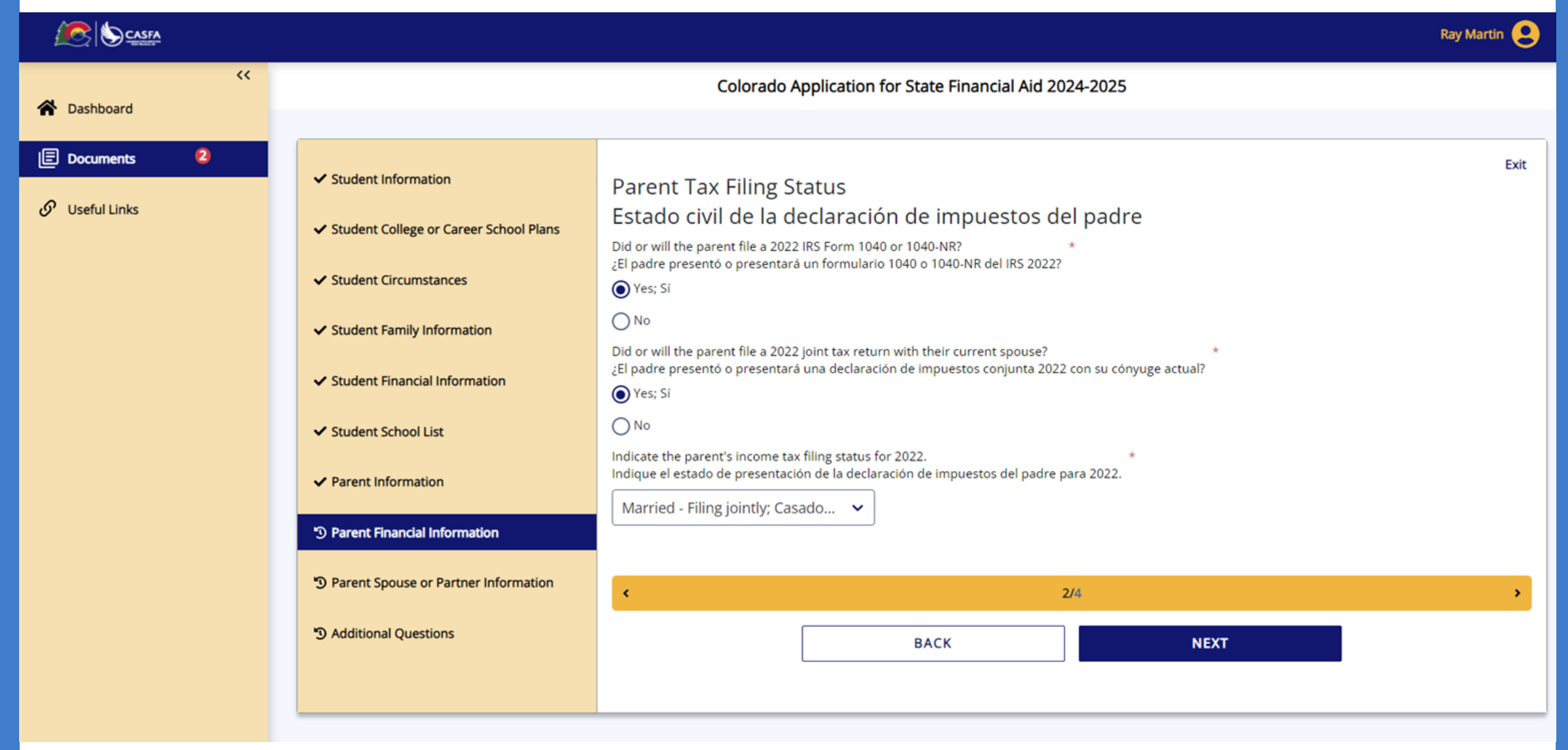

## Parent Tax Return Information

| A Case         |                                                            |                                                                                                    | Ray Martin 😫 |
|----------------|------------------------------------------------------------|----------------------------------------------------------------------------------------------------|--------------|
| "              |                                                            | Colorado Application for State Financial Aid 2024-2025                                                                                                    |              |
| Dashboard      |                                                            |                                                                                                    |              |
| Documents      | ✓ Student Information                                      | Parant Tax Daturn Information                                                                                                    | Exit         |
| 🔗 Useful Links |                                                            | Información sobre la declaración de impuestos del padre                                                                                                    |              |
|                | <ul> <li>Student College or Career School Plans</li> </ul> | Convert all currency to U.S. dollars. If the answer is zero or does not apply, enter 0.                                                                                              |              |
|                | <ul> <li>Student Circumstances</li> </ul>                  | Convierta todas las monedas a dólares estadounidenses. Si la respuesta es cero o no aplica, ingrese 0.                                                                               |              |
|                | ✓ Student Family Information                               | Ingresos obtenidos del trabajo                                                                                                    |              |
|                | ✓ Student Financial Information                            | 25000                                                                                                    |              |
|                | ✓ Student School List                                      | IRS Form 1040: line 12 (or IRS Form 1040-NR—line 1a) + Schedule 1: lines 3 + 6     Formulario 1040 del IRS: lines 12 (o Formulario 1040-NR del IRS—lines 1a) + Anexo 1: liness 3 + 6 |              |
|                |                                                            | Tax exempt interest income *                                                                                                    |              |
|                | Parent Information                                         | o contractes exentos de impuestos                                                                                                    |              |
|                | D Parent Financial Information                             | IRS Form 1040: Ine 2a                                                                                                    |              |
|                | D Parent Spouse or Partner Information                     | Formulario 1040 del IRS: línea 2a                                                                                                    |              |
|                | D Additional Questions                                     | Untaxed portions of IRA distributions * Importes no gravados de distribuciones de la IRA y pensiones                                                                                 |              |
|                |                                                            | 0                                                                                                    |              |
|                |                                                            | IRS Form 1040: Ine 4a minus 4b     Formulario 1040 dei IRS: linea 4a menos linea 4b                                                                                                  |              |
|                |                                                            | IRA rollover into another IRA or qualified plan *<br>Transferencia de IRA a otra IRA o plan calificado                                                                               |              |
|                |                                                            | 0                                                                                                    |              |
|                |                                                            | Untaxed portions of pensions * Percipes no gravities de las pensions                                                                                                    |              |
|                |                                                            | 0                                                                                                    |              |
|                |                                                            | IRS Form 1040: line Sa minus Sb     formulario 1040 del IRS: linea Sa menos Sb                                                                                                    |              |
|                |                                                            | Pension rollover into another IRA or qualified plan *<br>Transferencia de pensión a otra IRA o plan calificado                                                                       |              |
|                |                                                            | 0                                                                                                    |              |
|                |                                                            | Adjusted gross income * Ingreso bruto ajustado                                                                                                    |              |
|                |                                                            | 25000                                                                                                    |              |
|                |                                                            | IRS Form 1040 (or IRS 1040-NR): line 11     Formulation 1040 - 41 (IRS 10-106 - 11)     Formulation 1040 - 41 (IRS 10-106 - 11)                                                      |              |
|                |                                                            |                                                                                                    |              |

### Parent Tax Return Information

|                |                                                                                                    | Ray Martin 🤮 |
|----------------|----------------------------------------------------------------------------------------------------|--------------|
| **             | Income tax paid =                                                                                                    |              |
|                | Impuesto sobre la renta pagado                                                                                                    |              |
| T Dashboard    |                                                                                                    |              |
|                |                                                                                                    |              |
| Documents      | IRS 1040: line 22 minus Schedule 2: line 2. If negative, enter a zero.     IRS 1040: line 3.7 monor Area 7. Size manning instance in cards                                                                                                    |              |
| 🖉 Useful Links |                                                                                                    |              |
|                | Did the parent receive the earned income tax credit (ETC)? *                                                                                                    |              |
|                | Chi bana, segrendi angeledi nu Milandi angeledi kunzi na katalog kunzi na katalog k |              |
|                | No                                                                                                    |              |
|                | IRA deductions and payments to self-employed SEP, SIMPLE, and qualified plans *                                                                                                    |              |
|                | Deducciones y pagos de IRA a planes SEP, SIMPLE y calificados para autónomos                                                                                                    |              |
|                | 0                                                                                                    |              |
|                |                                                                                                    |              |
|                | Formulario 1040 del IRS Anexo 1: total de líneas 16 + 20                                                                                                    |              |
|                | Education credits (American Opportunity and Lifetime Learning credits) *                                                                                                    |              |
|                | Créditos educativos (créditos de American Opportunity y Lifetime Learning)                                                                                                    |              |
|                | 0                                                                                                    |              |
|                |                                                                                                    |              |
|                | Formulario 1040 Schedule 3: line 3<br>Formulario 1040 del IRS Anexo 3: linea 3                                                                                                    |              |
|                | Did the server file & schedule 1 B D E E ac Multiple their 2022 ISC Enven 10/02                                                                                                    |              |
|                | El padre presentó un anexo A, B, D, E, F O H con su formulario 1040 del IRS 2022?                                                                                                    |              |
|                | No 👻                                                                                                    |              |
|                |                                                                                                    |              |
|                | Net profit or loss from IRS Form 1040 Schedule C  Ganancia o péridia neta del del formulario 1040 Anexo C del IRS                                                                                                    |              |
|                |                                                                                                    |              |
|                |                                                                                                    |              |
|                | IRS Form 1040 Schedule C: line 31                                                                                                    |              |
|                | Formulario 1040 del IPS, Anexo C: linea 31                                                                                                    |              |
|                | Amount of college grants or scholarships reported as income to the IRS *                                                                                                    |              |
|                | Cancidad de subvenciones o becas universitarias declaradas como ingresos al IRS                                                                                                    |              |
|                | 0                                                                                                    |              |
|                |                                                                                                    |              |
|                | <ul> <li>Ine parent paud taxes on these grants or scholarships, if the parent is married, include the amount their spouse reported.</li> <li>El padre pagis imputesto softre estas subvenciones to bears. Si el padre está casado, incluya la candidad que declaró su conjuge.</li> </ul>                                                                                                    |              |
|                |                                                                                                    |              |
|                | Foreign earned income exclusion * * * * * * * * * * * * * * * * * * *                                                                                                    |              |
|                |                                                                                                    |              |
|                |                                                                                                    |              |
|                | IRS Form 1040 Schedule 1: line 8d                                                                                                    |              |
|                | Formulario 1040 del IRS, Anexo 1: línea 8d                                                                                                    |              |
|                |                                                                                                    |              |
|                |                                                                                                    |              |
|                |                                                                                                    |              |
|                | BACK                                                                                                    |              |
|                |                                                                                                    |              |

## Parent Child Support / Assets

|               |                                                            | Ray Martin 😓                                                                                                    |
|---------------|------------------------------------------------------------|----------------------------------------------------------------------------------------------------|
| ~             |                                                            | Colorado Application for State Financial Ald 2024-2025                                                                                                    |
| Dashboard     |                                                            |                                                                                                    |
| 🗄 Documents 😢 | A Student Information                                      | Exit                                                                                                    |
|               | Student Information                                        | Child Support                                                                                                    |
| •             | <ul> <li>Student College or Career School Plans</li> </ul> | Annual Child Support Received *                                                                                                    |
|               | ✓ Student Circumstances                                    | Manutención de los hijos menores anual recibida                                                                                                    |
|               | Student Eamily Information                                 | 0                                                                                                    |
|               |                                                            | Enter the total amount the parent (and spouse, if married) received in child support for the last complete calendar year.                                                                  |
|               | <ul> <li>Student Financial Information</li> </ul>          | Ingrese el monto total que el padre (y su conyuge, si está casado) recibio en concepto de manutención de los hijos menores durante el último año calendario completo.                      |
|               | ✓ Student School List                                      | Parent's Assets                                                                                                    |
|               | ✓ Parent Information                                       | Dierres dei padre Current total of cash, savings, and checking accounts                                                                                                    |
|               |                                                            | Total actual de efectivo, cuentas de ahorro y cuenta de cheques                                                                                                    |
|               | <sup>®</sup> Parent Financial Information                  | 1000                                                                                                    |
|               | D Parent Spouse or Partner Information                     | Don't include student financial aid.                                                                                                    |
|               | 3 Additional Questions                                     | No incluya la ayuda financiera para estudiantes.                                                                                                    |
|               |                                                            | Current net worth of investments, including real estate Valor neto actual de las inversiones, includios los bienes raíces                                                                  |
|               |                                                            | 0                                                                                                    |
|               |                                                            | Don't include the home the parent lives in. Net worth is the value of the investments minus any debts owed against them.                                                                   |
|               |                                                            | No incluya el hogar en el que vive el padre. El patrimonio neto es el valor de las inversiones menos las deudas que se tengan contra ellas.                                                |
|               |                                                            | Current net worth of businesses and investment farms * Patrimonio neto actual de empresas y granjas de inversión.                                                                          |
|               |                                                            | 0                                                                                                    |
|               |                                                            | Enter the net worth of the parent's businesses or for-profit agricultural operations. Net worth is the value of the businesses or farms minus any debts owed against them.                 |
|               |                                                            | Ingrese el valor neto de los negocios del padre o de las operaciones agrícolas con fines de lucro. El patrimonio neto es el valor de las empresas o granjas menos las deudas contra ellas. |
|               |                                                            |                                                                                                    |
|               |                                                            | <b>د</b> 4/4                                                                                                    |
|               |                                                            | BACK NEXT                                                                                                    |
|               |                                                            |                                                                                                    |
|               |                                                            |                                                                                                    |

## **Parent Spouse Identity Information**

|                |                                                   | Ray Martin 💄                                                                                                    |
|----------------|---------------------------------------------------|----------------------------------------------------------------------------------------------------|
| <              |                                                   | Colorado Application for State Financial Aid 2024-2025                                                                                                    |
| Documents 2    | ✓ Student Information                             | Exit<br>Parent Spouse or Partner Identity Information                                                                                                    |
| 🔗 Useful Links | ✓ Student College or Career School Plans          | Información de identidad del cónyuge o pareja del padre<br>Provide the parent spouse or partner's first name, middle name, and last name exactly as it appears on their Social Security, DACA, or ITIN card, if applicable, and provide their date of birth.                                                                                                    |
|                | ✓ Student Circumstances                           | Proporcione el nombre, segundo nombre y apellido del cónyuge o pareja del padre exactamente como aparece en su tarjeta de Seguro Social, DACA o ITIN, si corresponde, y proporcione su fecha de nacimiento.                                                                                                    |
|                | <ul> <li>Student Family Information</li> </ul>    | Parent spouse or partner's first name * Nombre del cónyuge o pareja del padre                                                                                                    |
|                | ✓ Student Financial Information                   | Pat                                                                                                    |
|                | ✓ Student School List                             | Parent spouse or partner's middle name<br>Segundo nombre del cónyuge o pareja del padre                                                                                                    |
|                | ✓ Parent Information                              | Parent spouse or partner's last name *                                                                                                    |
|                | ✓ Parent Financial Information                    | Apellido del cónyuge o pareja del padre<br>Martin                                                                                                    |
|                | <sup>•</sup> Parent Spouse or Partner Information | Suffix<br>Suffio                                                                                                    |
|                | C Additional Questions                            |                                                                                                    |
|                |                                                   | Parent spouse or partner's date of birth * Fecha de nacimiento del cónyuge o pareja del padre                                                                                                    |
|                |                                                   | 01/01/1977                                                                                                    |
|                |                                                   | Parent spouse or partner's Social Security number (SSN), Individual Taxpayer Identification Number (ITIN), or Deferred Action for Childhood Arrivals (DACA) number * Número de Seguro Social (SSN) del cónyuge o pareja del padre, Número de identificación individual del contribuyente (ITIN) o número de Acción Diferida para los Llegados en la Infancia (DACA)                                                                                                |
|                |                                                   | 00000000                                                                                                    |
|                |                                                   | Provide the exact number listed on the parent spouse or partner's Social Security, DACA, or ITIN card, excluding dashes. If the parent spouse or partner does not have a SSN, DACA, or ITIN, enter all zeros (000000000). Proporcione el número exacto que figura en la tarjeta de Seguro Social, DACA o ITIN del cónyuge o pareja del padre, sin incluir guiones. Si el cónyuge o pareja del padre no tiene un SSN, DACA o ITIN, ingrese todos ceros (000000000). |
|                |                                                   |                                                                                                    |
|                |                                                   | 1/2 >                                                                                                    |
|                |                                                   | BACK NEXT                                                                                                    |

## Parent Spouse Contact Information

| -man-          |                                          |                                                                                                    |      |
|----------------|------------------------------------------|----------------------------------------------------------------------------------------------------|------|
| Cashboard      |                                          | Colorado Application for State Financial Aid 2024-2025                                                                                                    |      |
|                | -                                        |                                                                                                    |      |
| E Documents    | ✓ Student Information                    | Parent Spouse or Partner Contact Information                                                                                                    | Exit |
| 🖉 Useful Links | ✓ Student College or Career School Plans | Información de contacto de cónyuge o pareja del padre                                                                                                    |      |
|                | ✓ Student Circumstances                  | Número de teléfono móvil del cónyuge o pareja del padre                                                                                                    |      |
|                | Student Family Information               | Provide a 10-digit telephone number including the area code and excluding dashes.                                                                                                |      |
|                | ✓ Student Financial Information          | Proporcione un número de teléfono de 10 dígitos que incluya el código de área y excluyendo guiones.                                                                              |      |
|                | Student School List                      | Parent spouse or partner's email address  Dirección de correo electrónico del cónyuge o pareja del padre                                                                         |      |
|                | ✓ Parent Information                     | casfa.cdhe.2023+test35@gmail.com Parent spouse or partner's permanent mailing address *                                                                                          |      |
|                | ✓ Parent Financial Information           | Dirección de correo permanente del cónyuge o pareja del padre 1500 Broadway                                                                                                    |      |
|                | Parent Spouse or Partner Information     | Provide the parent spouse or partner's complete permanent mailing address including the street number and name along with any apartment or room number.                          |      |
|                | S Additional Questions                   | Proporcione la dirección postal permanente completa del cónyuge o pareja del padre, incluido el número de la calle y el nombre, junto con el número de apartamento o habitación. |      |
|                |                                          | Ciudad Depuer                                                                                                    |      |
|                |                                          | Provide the city of the parent spouse or partner's mailing address, or if the address is not in the United States, provide the country.                                          |      |
|                |                                          | Proporcione la ciudad de la dirección postal permanente del cónyuge o pareja del padre o, si la dirección no está en los Estados Unidos, proporcione el país.                    |      |
|                |                                          | State *<br>Estado                                                                                                    |      |
|                |                                          | COLORADO                                                                                                    |      |
|                |                                          | Zip Code *<br>Código postal                                                                                                    |      |
|                |                                          | 80202                                                                                                    |      |
|                |                                          |                                                                                                    |      |
|                |                                          |                                                                                                    |      |
|                |                                          | BACK                                                                                                    |      |

## **Additional Questions**

|                |                                        | Ray Martin 😸                                                                                                    |
|----------------|----------------------------------------|----------------------------------------------------------------------------------------------------|
| A Dashboard    |                                        | Colorado Application for State Financial Aid 2024-2025                                                                                                    |
| E Documents 2  | Student Information                    | Exit                                                                                                    |
| 🔗 Useful Links | Student College or Career School Plans | Additional Questions<br>Preguntas adicionales                                                                                                    |
|                | ✓ Student Circumstances                | Non-U.S. citizens have a few ways to qualify for Colorado in-state tuition rates at public institutions and/or meet residency requirements for state financial aid programs at participating schools. One way is through Colorado ASSET (House Bill 22-1155).<br>To meet the conditions, students must:                                                                                                    |
|                | ✓ Student Family Information           | <ul> <li>Have attended a Colorado high school for at least one year before graduation or was physically present in Colorado for at least one year immediately preceding the date the student successfully completed a high school equivalency examination in Colorado; and</li> <li>Have been physically present in Colorado for at least 12 consecutive months prior to enrolling in an institution.</li> </ul>                                                      |
|                | ✓ Student Financial Information        | Fuera de los EE. UU, los ciudadanos tienen algunas maneras de calificar para las tasas de matrícula estatal de Colorado en instituciones públicas y/o cumplir con los requisitos de residencia para los programas                                                                                                    |
|                | ✓ Student School List                  | estatales de ayuda financiera en las escuelas participantes. Una forma es a través de Colorado ASSET (House Bill 22-1155).<br>Para cumplir con las condiciones, los estudiantes deben:                                                                                                    |
|                | ✓ Parent Information                   | <ul> <li>Haber asistido a una escuela secundaria de Colorado durante al menos un año antes de graduarse o estuvo fisicamente presente en Colorado durante al menos un año inmediatamente anterior a la fecha en que el estudiante completó con éxito un examen de equivalencia de escuela secundaria en Colorado; y</li> <li>Haber estado fisicamente presente en Colorado durante al menos 12 meses consecutivos antes de inscribirse en una institución.</li> </ul> |
|                | ✓ Parent Financial Information         | Please choose one of the following: * Seleccione una de las siguientes opciones:                                                                                                    |
|                | ✓ Parent Spouse or Partner Information | I certify that, by the time I begin college, I will have met the conditions above. Certifico que, para cuando comience la universidad, habré cumplido con las condiciones anteriores. I will not meet the eligibility requirements above by the time I begin my postsecondary experience. I want to learn other ways to qualify for in-state tuition and state financial aid. No cumpliré con los requisitos de                                                       |
|                | う Additional Questions                 | elegibilidad anteriores cuando comience mi experiencia postsecundaria. Quiero aprender otras formas de calificar para la matrícula estatal y la ayuda financiera estatal.<br>We encourage you to create a profile https://www.mycoloradojourney.com/journey. Doing so will enable you to view and apply for scholarships that you may be eligible for.                                                                                                    |
|                |                                        | Lo alentamos a crear un perfil https://www.mycoloradojourney.com/journey. Si lo hace, le permitirá ver y solicitar becas para las que puede ser elegible.                                                                                                    |
|                |                                        | In addition to residency requirements, state law requires you to certify lawful residency.<br>Además de los requisitos de residencia, la ley estatal requiere que certifique la residencia legal.                                                                                                    |
|                |                                        | I certify that I have applied for lawful presence in the U.S. OR I will apply for lawful presence in the U.S. as soon as I am able to do so. Certifico que he solicitado la presencia legal en los EE. UU. O solicitaré la presencia legal en los EE. UU. tan pronto como pueda hacerlo.                                                                                                    |
|                |                                        |                                                                                                    |
|                |                                        | 1/1                                                                                                    |
|                |                                        | BACK                                                                                                    |

## Student E-Sign

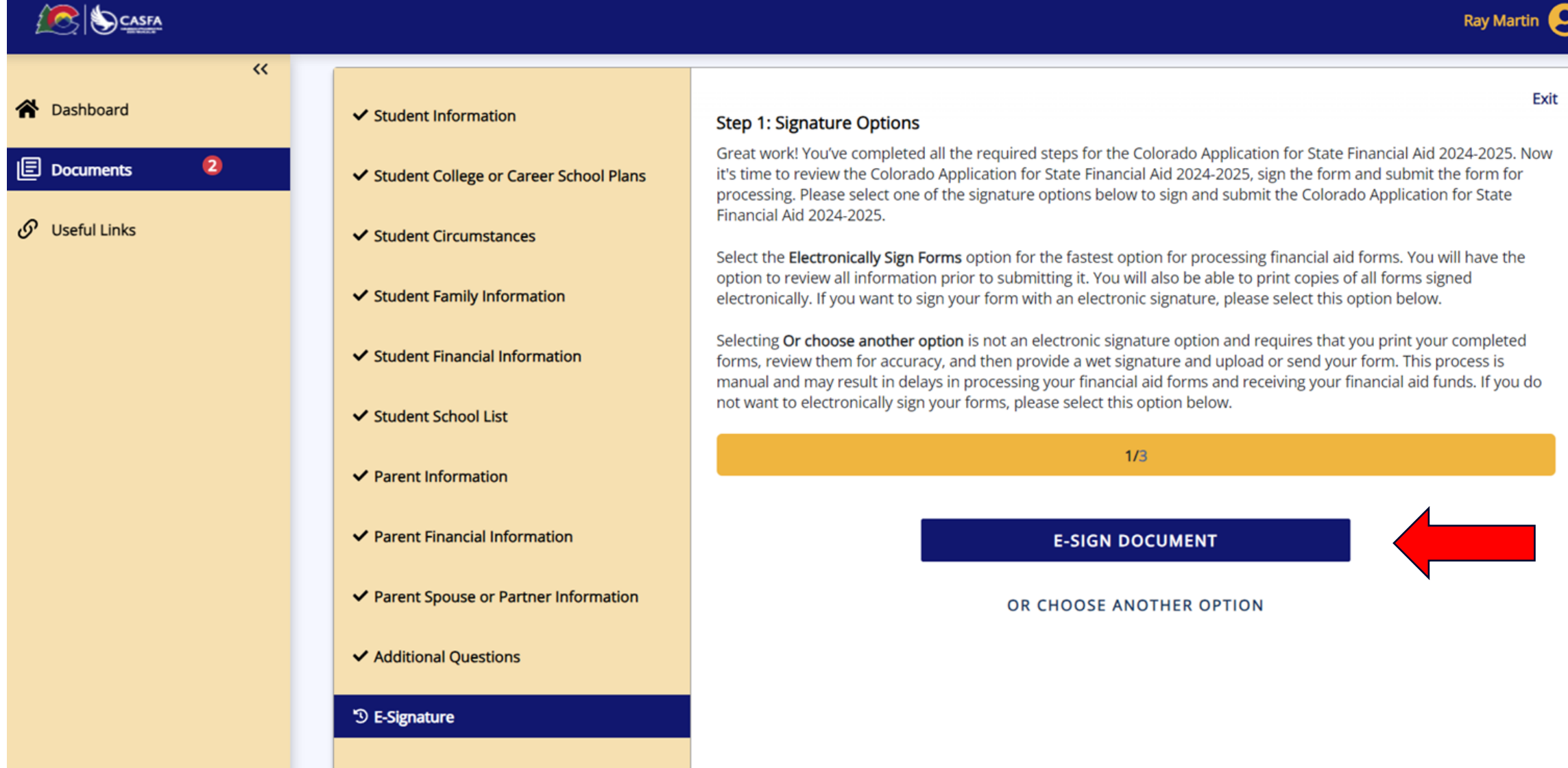

## **Student E-Sign Continued**

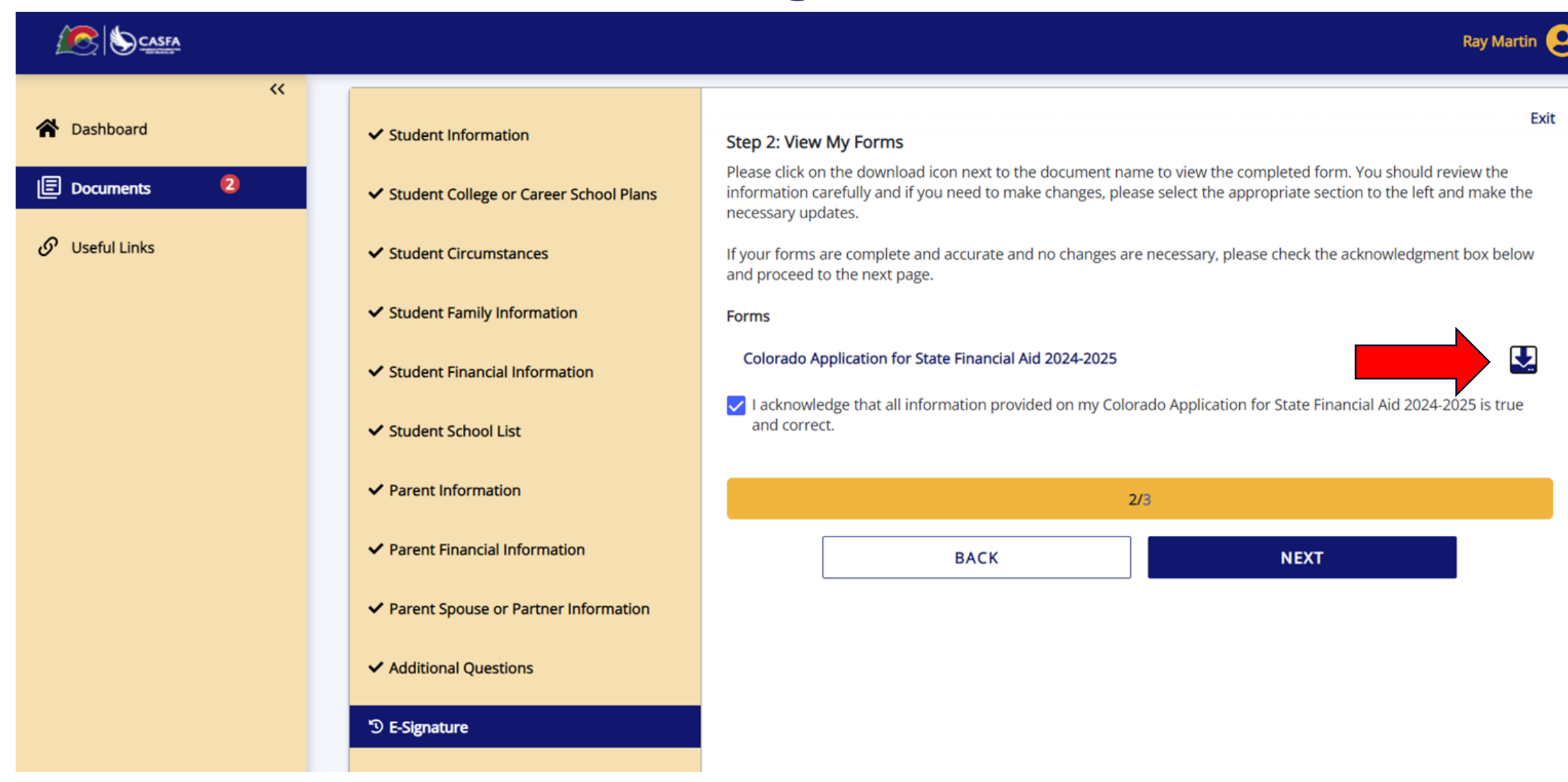

#### **Student E-Sign Continued**

|                |                                          | Ray Martin 🧧                                                                                                    |
|----------------|------------------------------------------|----------------------------------------------------------------------------------------------------|
| <<             | ✓ Student Information                    | Exit<br>Step 3: Consent & Disclosures                                                                                                    |
| Documents 2    | ✓ Student College or Career School Plans | You have elected to electronically sign the Colorado Application for State Financial Aid 2024-2025. Please note that your electronic signature is still valid if errors exist on your form. If you need to make corrections to the form before signing, please go to the appropriate section on the left navigation bar and make your changes. If you need to make corrections to your form after you electronically sign, please contact the Colorado Department of Higher Education. |
| 🔗 Useful Links | ✓ Student Circumstances                  | Please provide the information below to complete the electronic signature process. Your information must match exactly with what we have on file for your account, including any special characters that were used.                                                                                                    |
|                | ✓ Student Family Information             | First name (Ray) *                                                                                                    |
|                | ✓ Student Financial Information          | Ray                                                                                                    |
|                | ✓ Student School List                    | Enter your first name as provided to your school. Last name (Martin) *                                                                                                    |
|                | ✓ Parent Information                     | Martin                                                                                                    |
|                | ✓ Parent Financial Information           | C Enter your last name as provided to your school.                                                                                                    |
|                | ✓ Parent Spouse or Partner Information   | Password *                                                                                                    |
|                | ✓ Additional Questions                   | Enter the Password used when you created your account.                                                                                                    |
|                | ්ට E-Signature                           | REQUIRED DISCLOSURES                                                                                                    |
|                |                                          | MINIMUM ELECTRONIC SIGNATURE HARDWARE & SOFTWARE REQUIREMENTS                                                                                                    |
|                |                                          |                                                                                                    |
|                |                                          | 3/3                                                                                                    |
|                |                                          | BACK SIGN                                                                                                    |

## **Student Request Parent Signature**

|                | Ray Martin 🧧                                                                                                    |
|----------------|----------------------------------------------------------------------------------------------------|
| A Dashboard    | Status: V Needed (2) Submitted (0) V Statisfied (1) V Show All Documents                                                                                                    |
|                | le Documents                                                                                                    |
| E Documents    | CASFA Application Status                                                                                                    |
| 🔗 Useful Links | Welcome Student! Thank you for taking the time to complete the Colorado Application for State Financial Aid. We are not collecting documents at this time. All form(s) and information requested for processing your CASFA application should be submitted to the Office of Financial Aid at your designated institution. To check the status of your pending CASFA application, please contact your financial aid office. |
|                | Show Full Info                                                                                                    |
|                | My Documents                                                                                                    |
|                | Colorado Application for State Financial Aid 2024-2025         2024-2025 Federal Award Year         Status as of 12/13/2023         Q Review and Update                                                                                                    |
|                | Colorado Application for State Financial Aid 2023-2024       NOT STARTED         2023-2024 Federal Award Year       Status as of 12/13/2023         Q Review and Update                                                                                                    |

### **Student Request Parent Signature**

|                |    | Ray Martin                                                                                                    | 8  |
|----------------|----|----------------------------------------------------------------------------------------------------|----|
| Dackhoard      | ~~ | Status: V • Needed (2) Submitted (0) Submitted (1) Show All Documents                                                                                                    |    |
|                | 2  | Documents                                                                                                    |    |
| Documents      |    | CASFA Application Status                                                                                                    |    |
| 🔗 Useful Links |    | Welcome Student! Thank you for taking the time to complete the Colorado Application for State Financial Aid. We are not collecting documents at this time. All form(s) and information requested for processing your CASFA application should be submitted to the Office of Financial Aid at your designated institution. To check the status of your pending CASFA application, please contact your financial aid office. |    |
|                |    | Show Full Int                                                                                                    | io |
|                |    | My Documents                                                                                                    |    |
|                |    | Colorado Application for State Financial Aid 2024-2025                                                                                                    |    |
|                |    | 2024-2025 Federal Award Year Status as of 12/13/202                                                                                                    | 3  |
|                |    | Attachments                                                                                                    |    |
|                |    | Colorado Application for State Financial Aid 2024-2025.pdf<br>133 KB                                                                                                    |    |
|                |    | 2+ REQUEST PARENT SIGNATURE                                                                                                    |    |
|                |    | Clos                                                                                                    | e  |

#### Student Request Parent Signature Continued

|              | Ray Martin                                                                                                    |
|--------------|----------------------------------------------------------------------------------------------------|
| A Dashboard  | Status: 🗹 🔍 Needed (2) 🗌 🔍 Submitted (0) 🗹 Satisfied (1) 🗌 Unsatisfied (0) Show All Documents                                                                                                    |
| Documents 2  | CASFA Application Status                                                                                                    |
| Useful Links | We know student! Thank you for taking the time to complete the office of Financial Aid your designated institution   submitted to the Office of Financial Aid your designated institution   My Documents   Colorado Application for State Financial Aid 2024-2025   Colorado Application for State Financial Aid 2024-2025, pdf   133 ka   Send INVITATION CANCEL Colorado Application for State Financial Aid 2024-2025, pdf Colorado Application for State Financial Aid 2024-2025, pdf Colorado Applic |
|              | Colorado Application for State Financial Aid 2023-2024         2023-2024 Federal Award Year                                                                                                    |

Q Review and Update

#### Open email invitation, click hyperlink

#### Dear SAM MARTIN,

Ray Martin has requested your signature on the CASFA Application.

IMPORTANT: If sharing a device with the student, please make sure the student has logged out of their CASFA account and closed all CASFA application browser windows BEFORE clicking on any weblinks in this email.

#### Log In To Your Account

Please log into the application website by clicking on the following link <u>https://cdhestudentxqa.regenteducation.net/parents?t=166b7971cb5a4fdf9c4598a1435b050e</u>. To sign in, please enter your email address and password to sign the form.

If you are unable to remember your password, please click the "Reset your Password" option on the login page.

#### Create an Account

If you need to create an account, please click on the following link and you will be prompted to create your account: <a href="https://cdhestudentxqa.regenteducation.net/parents?t=166b7971cb5a4fdf9c4598a1435b050e">https://cdhestudentxqa.regenteducation.net/parents?t=166b7971cb5a4fdf9c4598a1435b050e</a>. Please note, if you do not have a SSN, DACA, or ITIN number, please enter zeros in this field. (ex. 0000)

#### IMPORTANT: If you do not take any action, this link will expire in 72 hours.

If you have any questions about your account or the signature process, please contact the Colorado Department of Higher E

Sincerely, Colorado Department of Higher Education

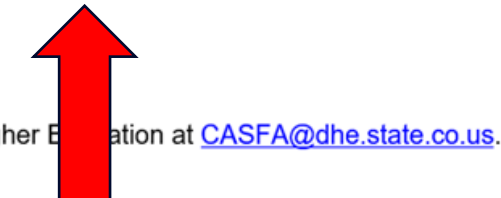

#### For Parents

#### Step 1: Account Creation

| casfa.cdhe.2023+test35@gmail.             | com                   |                  |            |  |
|-------------------------------------------|-----------------------|------------------|------------|--|
| Please ensure that this is a valid, perm. | anent email addres    | s that you check | regularly. |  |
| Confirm Email                             |                       |                  |            |  |
| casfa.cdhe.2023+test35@gmail.             | com                   |                  |            |  |
| Password                                  |                       |                  |            |  |
|                                           |                       |                  |            |  |
| Confirm Password                          |                       |                  |            |  |
|                                           |                       |                  |            |  |
| Please show you are not a robot           |                       |                  |            |  |
|                                           |                       |                  |            |  |
| V I'm not a robot                         | APTCHA<br>Iay - Terma |                  |            |  |

Sign Up

All the information you provide will be kept in strictest confidence. Once you complete setting up your

Registration Step 1 of 3: Account Creation

Please fill out the form below to create your account.

account, you will gain access to the Student Portal.

#### Step 2: Email Authentication

Registration Step 2 of 3: Email Authentication

#### Please validate your email

We sent you a confirmation email with a link to activate your account.

Access your email account and click on the link provided in the confirmation email.

Click here to send a new confirmation email to casfa.cdhe.2023+test35@gmail.com.

## Open email, click hyperlink

noreply @cdhestudentxqa.regenteducation.net

to casfa.cdhe.2023+test35 💌

9:11 PM (0

Hello,

Follow this link to verify your email address.

https://cdhestudentxqa.regenteducation.net/success?mode=verifyEmail&oobCode=gUalFb\_q4ZdrfavZUARNgnVf2wUS02CAMdA-EYrhMhIAAAGMYV7sEg&apiKey=AlzaSyDcZmAJeZ0zcp8i4dsvQgnP1iopfOkHOR0&lang=en

•••

If you didn't ask to verify this address, you can ignore this email.

Thanks,

Your CDHE StudentX QA team

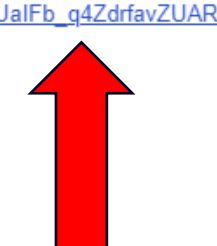

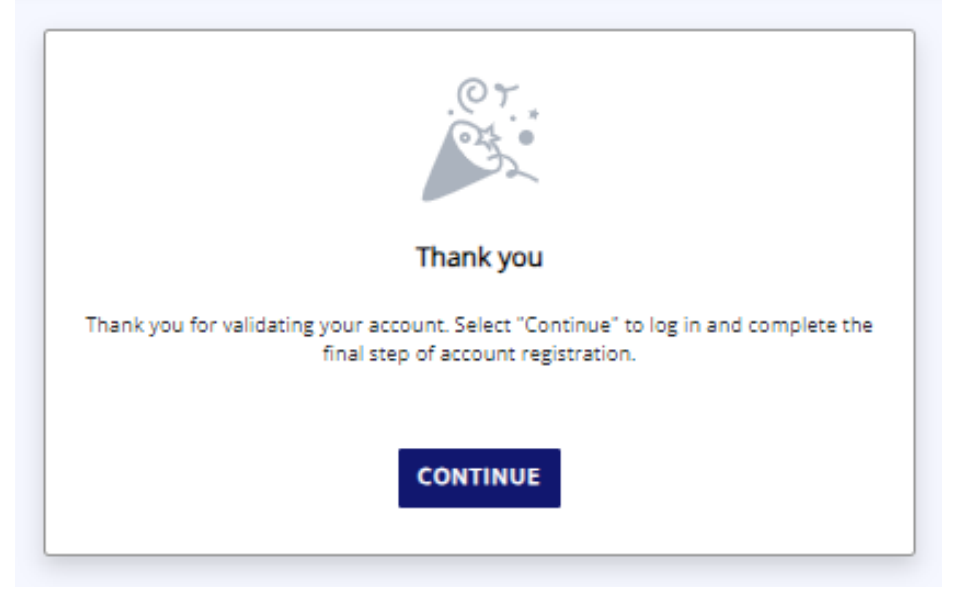

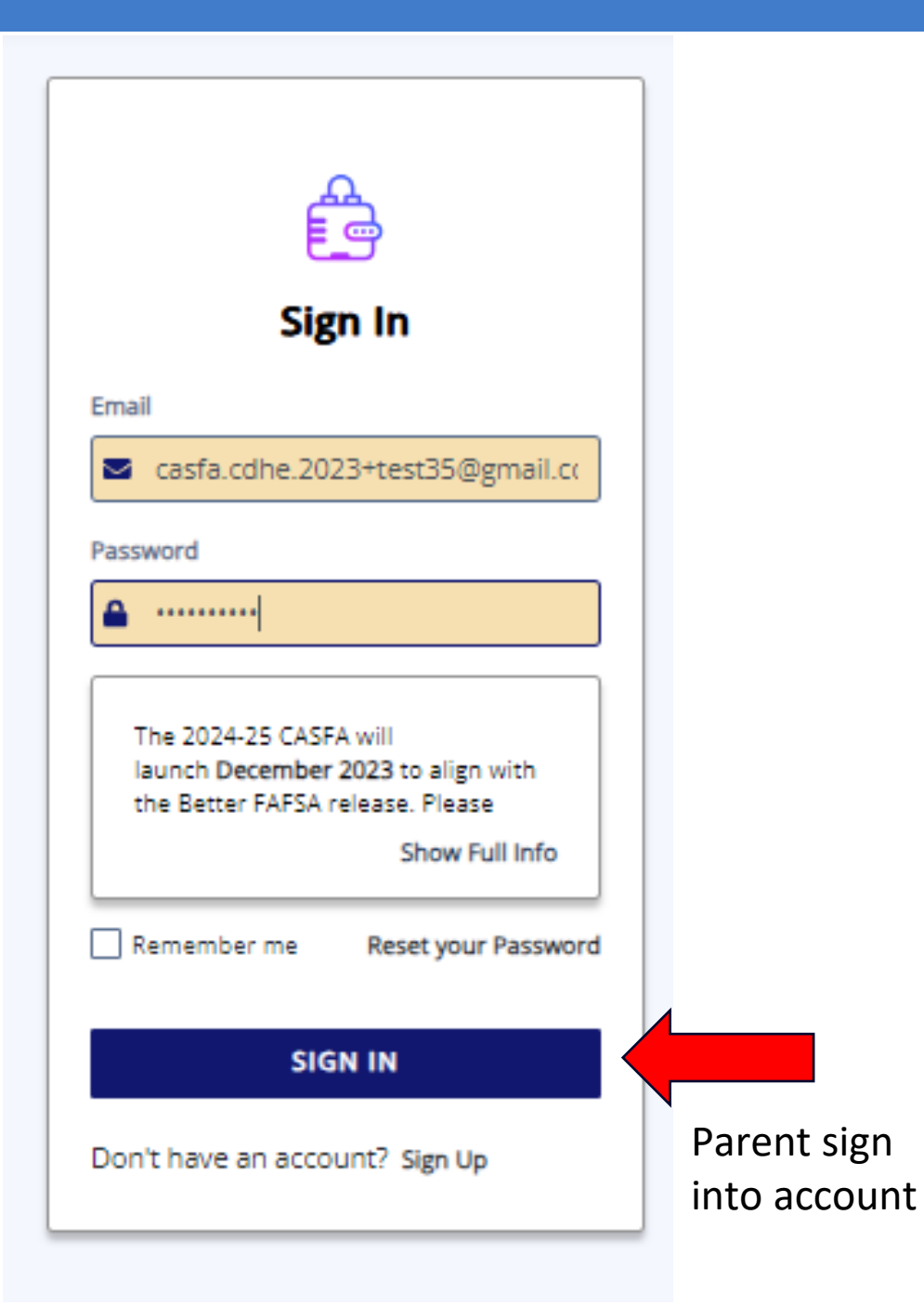

#### Registration Step 3 of 3: Parent Account Validation **Financial Aid Account** Please complete the following registration form using your name as it is listed in the email invitation you received. First Name Sam Last Name Martin Last 4 digits of your Social Security, DACA, or ITIN number 0000 Date of Birth (mm/dd/yyyy): 曲 01/01/1983 LOGOUT DONE

## Welcome Parents!

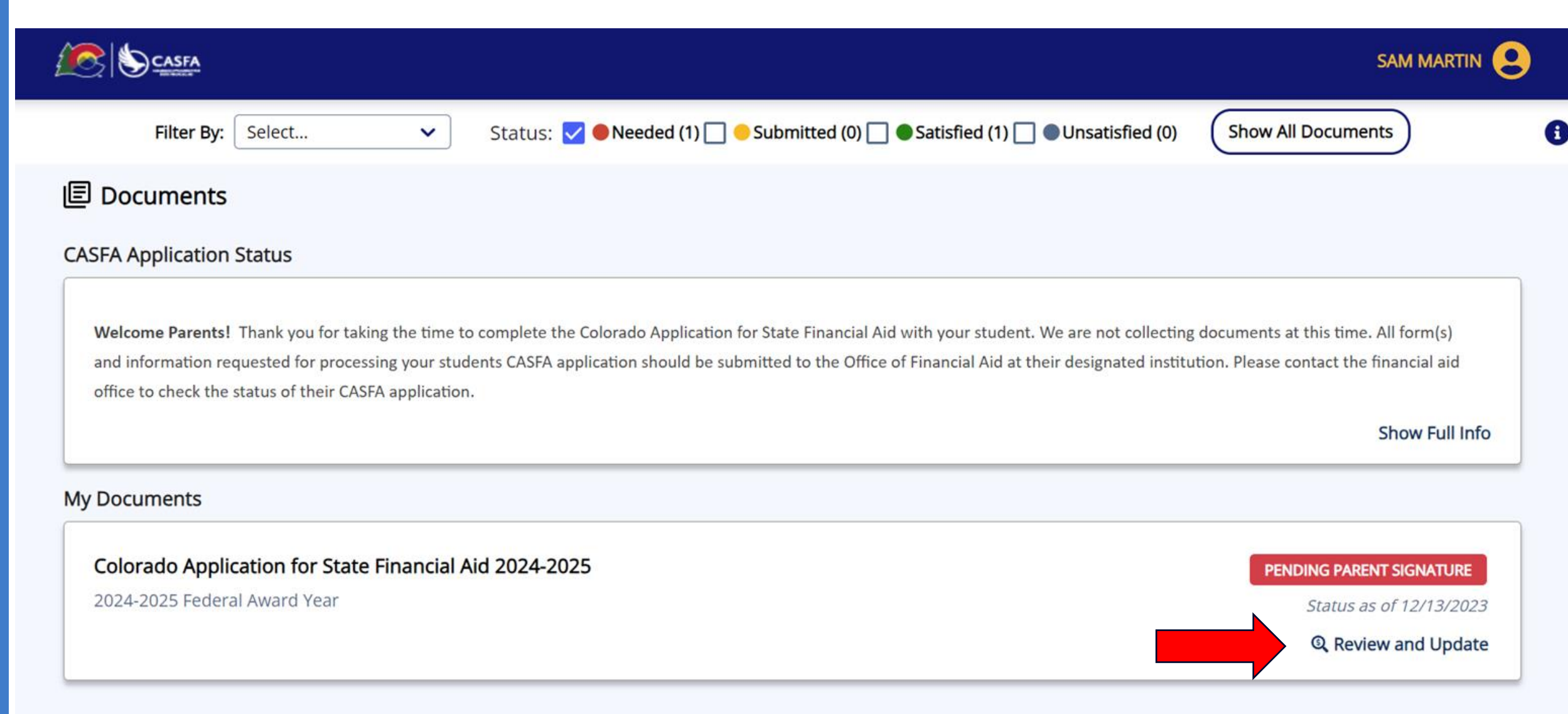

## Parent Sign Form

| CASFA                                                                                                    | SAM MARTIN 🙁                                                                                                    |
|----------------------------------------------------------------------------------------------------|----------------------------------------------------------------------------------------------------|
| Filter By: Select V Status: V Needed (1) Submitted (0) S                                                                                                    | atisfied (1) 🗌 🕒 Unsatisfied (0) Show All Documents                                                                            |
| le Documents                                                                                                    |                                                                                                    |
| CASFA Application Status                                                                                                    |                                                                                                    |
| Welcome Parents! Thank you for taking the time to complete the Colorado Application for State Financial Aid with your student. We are not collecting a should be submitted to the Office of Financial Aid at their designated institution. Please contact the financial aid office to check the status of their CASFA | documents at this time. All form(s) and information requested for processing your students CASFA application<br>A application. |
|                                                                                                    | Show Full Info                                                                                                    |
| My Documents                                                                                                    |                                                                                                    |
| Colorado Application for State Financial Aid 2024-2025                                                                                                    | PENDING PARENT SIGNATURE                                                                                                    |
| 2024-2025 Federal Award Year                                                                                                    | Status as of 12/13/2023                                                                                                    |
| Attachments                                                                                                    |                                                                                                    |
| Colorado Application for State Financial Aid 2024-2025.pdf<br>133 KB                                                                                                    | <b>★</b>                                                                                                    |
|                                                                                                    | SIGN FORM                                                                                                    |
|                                                                                                    |                                                                                                    |
|                                                                                                    | START, EDIT OR COMPLETE A FORM                                                                                                 |

## Parent E-Sign Document

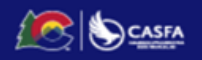

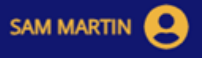

#### Colorado Application for State Financial Aid 2024-2025

| 4 Chudach Information                                    | Exit                                                                                                    |
|----------------------------------------------------------|----------------------------------------------------------------------------------------------------|
| <ul> <li>Student Information</li> </ul>                  | Step 1: Signature Options                                                                                                    |
| ✓ Student College or Career School Plans                 | You have been selected by Ray Martin to sign the Colorado Application for State Financial Aid 2024-2025. You will be required to review the Colorado Application for State Financial Aid 2024-2025, sign the form and submit the form for processing. Please select one of the signature options below to sign and submit the Colorado Application for State Financial Aid 2024-2025.                                                            |
| ✓ Student Circumstances                                  | Select the Electronically Sign Forms option for the fastest option for processing financial aid forms. You will have the option to review all information prior to submitting it. You will also be able to print copies of all forms signed electronically. If you want to sign your form with an electronic signature, please select this option below.                                                                                         |
| <ul> <li>Student Family Information</li> </ul>           | Selecting <b>Or choose another option</b> is not an electronic signature option and requires that you print your completed forms, review them for accuracy, and then provide a wet signature and upload or send your form. This process is manual and may result in delays in processing your financial aid forms and receiving your financial aid funds. If you do not want to electronically sign your forms, please select this option below. |
| ✓ Student Financial Information                          | 1/3                                                                                                    |
| ✓ Student School List                                    |                                                                                                    |
| ✓ Parent Information                                     | E-SIGN DOCUMENT                                                                                                    |
| <ul> <li>Parent Financial Information</li> </ul>         | OR CHOOSE ANOTHER OPTION                                                                                                    |
| <ul> <li>Parent Spouse or Partner Information</li> </ul> |                                                                                                    |
| ✓ Additional Questions                                   |                                                                                                    |
| ා E-Signature                                            |                                                                                                    |
|                                                          |                                                                                                    |

## Parent E-Sign Document Continued

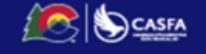

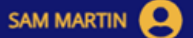

#### Colorado Application for State Financial Aid 2024-2025

| ✓ Student Information                                      | Step 2: View My Forms                                                                                                    |  |  |  |
|------------------------------------------------------------|----------------------------------------------------------------------------------------------------|--|--|--|
| <ul> <li>Student College or Career School Plans</li> </ul> | Please click on the download icon next to the document name to view the completed form. You should review the information carefully and if you need to make changes, please select the appropriate section to the left and make the necessary updates. |  |  |  |
| ✓ Student Circumstances                                    | If your forms are complete and accurate and no changes are necessary, please check the acknowledgment box below and proceed to the next page.                                                                                                    |  |  |  |
| <ul> <li>Student Family Information</li> </ul>             | Colorado Application for State Financial Aid 2024-2025                                                                                                    |  |  |  |
| ✓ Student Financial Information                            | ✓ I acknowledge that all information provided on my Colorado Application for State Financial Aid 2024-2025 is true and correct.                                                                                                    |  |  |  |
| ✓ Student School List                                      | 2/3                                                                                                    |  |  |  |
| ✓ Parent Information                                       | BACK NEXT                                                                                                    |  |  |  |
| ✓ Parent Financial Information                             |                                                                                                    |  |  |  |
| ✓ Parent Spouse or Partner Information                     |                                                                                                    |  |  |  |
| ✓ Additional Questions                                     |                                                                                                    |  |  |  |
| <sup>•</sup> D E-Signature                                 |                                                                                                    |  |  |  |
|                                                            |                                                                                                    |  |  |  |

## Parent E-Sign Document Continued

#### 

#### 

#### Colorado Application for State Financial Aid 2024-2025

| ons to the form before signing, please go to |
|----------------------------------------------|
| on.                                          |
| used.                                        |
|                                              |
|                                              |
|                                              |
|                                              |
|                                              |
|                                              |
|                                              |
|                                              |
|                                              |
|                                              |
|                                              |
|                                              |
|                                              |
|                                              |

## DONE!!!

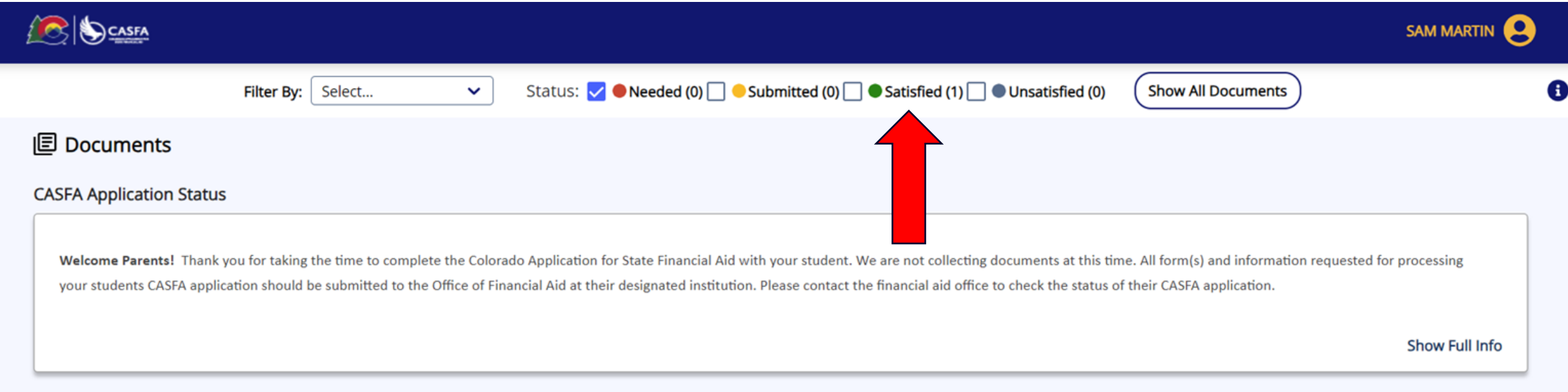

My Documents

You're all caught up on Required Documents!

## Student Aid Index

|                | Ray Martin 🙁                                                                                                    |
|----------------|----------------------------------------------------------------------------------------------------|
| A Dathard      | Status: V • Needed (2) · Submitted (0) · Submitted (1) · Show All Documents                                                                                                    |
| • Dashboard    | l Documents                                                                                                    |
| Documents      | CASFA Application Status                                                                                                    |
| 🔗 Useful Links | Welcome Student! Thank you for taking the time to complete the Colorado Application for State Financial Aid. We are not collecting documents at this time. All form(s) and information requested for processing your CASFA application should be submitted to the Office of Financial Aid at your designated institution. To check the status of your pending CASFA application, please contact your financial aid office. |
|                | Show Full Info                                                                                                    |
|                | My Documents                                                                                                    |
|                | Colorado Application for State Financial Aid 2024-2025 2024-2025 Federal Award Year Status as of 12/13/2023                                                                                                    |
|                | Comment(s)<br>Your calculated Student Aid Index for this year is -447.<br>Attachments                                                                                                    |
|                | Colorado Application for State Financial Aid 2024-2025.pdf<br>133 KB                                                                                                    |
|                | Colorado Application for State Financial Aid 2024-2025.pdf<br>133 KB                                                                                                    |
|                | Close                                                                                                    |

## CASFA Submission Summary pdf

#### 2024-2025 Colorado Application for State Financial Aid 2024-2025

| STUDENT INFORMATION                                                                                                    |          |  |  |
|----------------------------------------------------------------------------------------------------|----------|--|--|
| Student Identity Information<br>Información de identidad del estudiante                                                                                                    |          |  |  |
| Provide the student's first name, middle name, and last name exactly as it appears on the student's Social Security, DACA, or ITIN card, and provide the student's date of birth. If the student does not have a Social Security, DACA, or ITIN card, the student's first/last name should match the name provided to the student's college(s).                                                             |          |  |  |
| Proporcione el nombre, segundo nombre y apellido del estudiante exactamente como aparecen en la tarjeta del Seguro Social, DACA o ITIN del<br>estudiante, y proporcione la fecha de nacimiento del estudiante. Si el estudiante no tiene una tarjeta de Seguro Social, DACA o ITIN, el<br>nombre/apellido del estudiante debe coincidir con el nombre proporcionado a la(s) universidad(es) del estudiante. |          |  |  |
| First name<br>Nombre                                                                                                    | RAY      |  |  |
| Last name<br>Apellido                                                                                                    | MARTIN   |  |  |
| Date of birth<br>Fecha de nacimiento                                                                                                    | 1/1/2005 |  |  |
| MM/DD/YYYY                                                                                                    |          |  |  |
| Social Security number (SSN)<br>Número de seguro social (SSN)                                                                                                    |          |  |  |
| Provide the exact number listed on the student's Social Security card, excluding the dashes. If the student does not have a Social Security number, leave blank.                                                                                                    |          |  |  |
| Proporcione el número exacto que figura en la tarjeta de Seguro Social del estudiante, excluyendo los guiones. Si el estudiante no tiene un número de Seguro Social, déjelo en blanco.                                                                                                    |          |  |  |
| Student Contact Information<br>Información de contacto del estudiante                                                                                                    |          |  |  |
| Email address                                                                                                    |          |  |  |

## **CASFA Submission Summary includes SAI**

| Calculated Student Aid Index (SAI):                                                                                                    | -447                                                                                |  |
|----------------------------------------------------------------------------------------------------|-------------------------------------------------------------------------------------|--|
| Certifications and Signatures                                                                                                    | WARNING: If you purposely give                                                      |  |
| Each person signing below certifies that all of the information reported is<br>complete and correct. The student and one parent whose information was<br>reported must sign and date. | false or misleading information<br>you may be fined, be sent to<br>prison, or both. |  |
| RAY MARTIN                                                                                                    | 14929                                                                               |  |
| Print Student's Name                                                                                                    | Student's ID Number                                                                 |  |
| Electronically signed By RAY MARTIN                                                                                                    | 12/12/2023 9:05 PM MST                                                              |  |
| Student's Signature (Required)                                                                                                    | Date                                                                                |  |
|                                                                                                    |                                                                                     |  |
| Electronically signed By SAM MARTIN                                                                                                    | 12/12/2023 9:16 PM MST                                                              |  |
| Parent's Signature (Required)                                                                                                    | Date                                                                                |  |

### Tips and tricks for 2024-25 CASFA

• Students can edit their documents (forms) once the status is SATISFIED

|                                                                                                    | Ray Martin 👤                                                                                                    |
|----------------------------------------------------------------------------------------------------|----------------------------------------------------------------------------------------------------|
| Comparison of the second second se | Status: V Needed (1) Submitted (0) V Satisfied (1) Show All Documents  CASFA Application Status                                                                                                    |
| 𝔗 Useful Links                                                                                                    | Welcome Student! Thank you for taking the time to complete the Colorado Application for State Financial Aid. We are not collecting documents at this time. All form(s) and information requested for processing your CASFA application should be submitted to the Office of Financial Aid at your designated institution. To check the status of your pending CASFA application, please contact your financial aid office. |
|                                                                                                    | Colorado Application for State Financial Aid 2023-2024       NOT STARTED         2023-2024 Federal Award Year       Status as of 01/05/2024         Q Review and Update                                                                                                    |
|                                                                                                    | Colorado Application for State Financial Aid 2024-2025         2024-2025 Federal Award Year         Status as of 01/05/2024         Q Review and Update                                                                                                    |

## Tips and tricks for 2024-25 CASFA

• Students can edit their documents (forms) once the status is SATISFIED (continued)

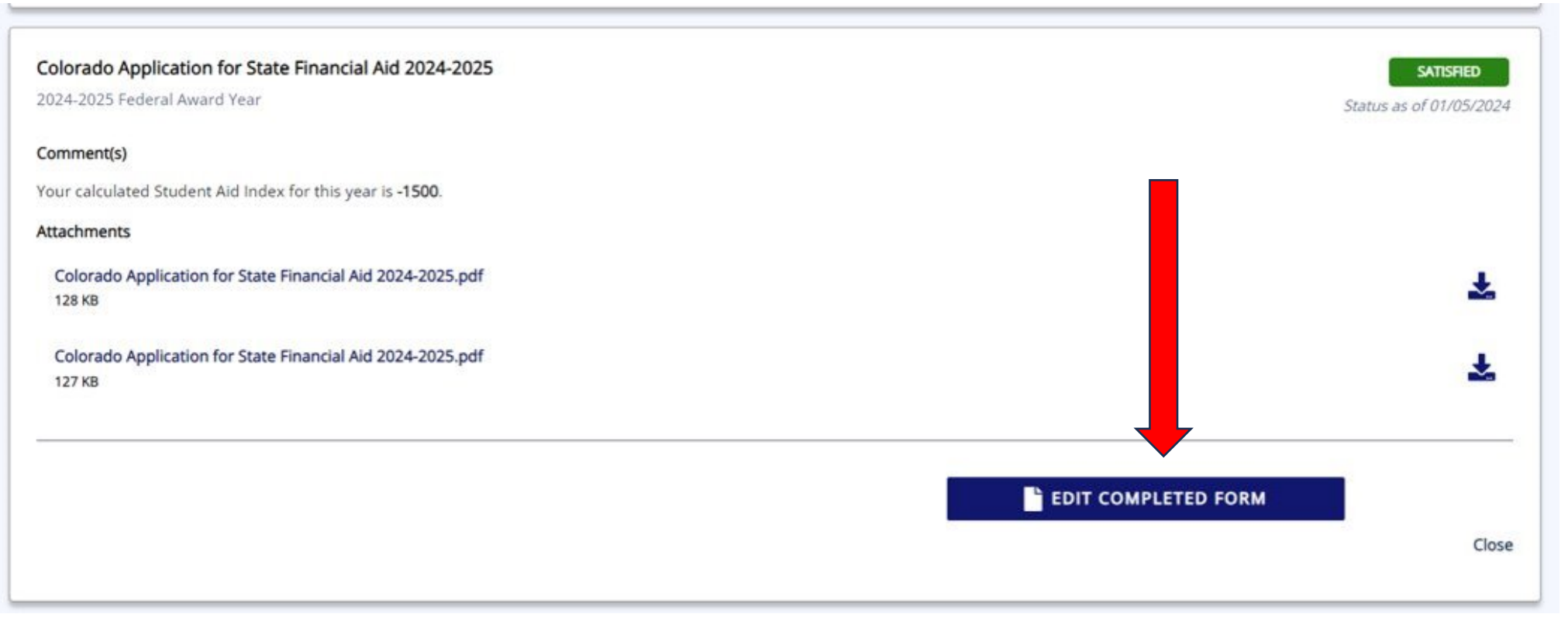

### Tips and tricks for 2024-25 CASFA

- When students edit their document to add or delete a college, the student is required to electronially sign (esign) again, while the parent is NOT required to esign again.
- Students and parents must esign the CASFA. There is no paper version.
- Students can **SAVE** their progress on their CASFA form using the "Exit" button.

|                |                                                         | Ray Martin 🤮                                                                                                    |
|----------------|---------------------------------------------------------|----------------------------------------------------------------------------------------------------|
| A Dashboard    |                                                         | Colorado Application for State Financial Aid 2024-2025                                                                                                    |
| Documents 2    | 3 Student Information                                   | Student Identity Information Save function soon to say "Save and Exit"                                                                                                    |
| 🔗 Useful Links | D Student College or Career School Plans                | Información de identidad del estudiante<br>Provide the student's first name, middle name, and last name exactly as it appears on the student's Social Security, DACA, or ITIN card, and provide the student's date of birth. If the student does not have a Social Security, DACA, or ITIN card, the student's first/last name should match the name provided to the student's college(s).                                         |
|                | つ Student Circumstances<br>つ Student Family Information | Proporcione el nombre, segundo nombre y apellido del estudiante exactamente como aparecen en la tarjeta del Seguro Social, DACA o ITIN del estudiante, y proporcione la fecha de nacimiento del estudiante. Si el estudiante no tiene una tarjeta de Seguro Social, DACA o ITIN, el nombre/apellido del estudiante debe coincidir con<br>el nombre proporcionado a la(s) universidad(es) del estudiante.<br>First name *<br>Nombre |

#### **Immigration Status-related Concerns**

 The 2024-25 CASFA requires 2022 income tax information. If the student or parent does not have a Social Security number (SSN), they can apply for an Individual Taxpayer Identification Number (ITIN). The ITIN application process and annual tax filing is separate from federal immigration enforcement and is generally safe (<u>https://www.nilc.org/issues/taxes/itinfaq/</u>) for undocumented immigrants.

#### Is it safe to use an ITIN?

Generally, yes. The IRS has strong privacy protections in place to ensure that immigrants who report their income and file their taxes are not at risk of having their information shared. Under Internal Revenue Code section 6103, the IRS is generally prohibited from disclosing taxpayer information, including to other federal agencies. However, certain exceptions apply. For example, the IRS is required to disclose taxpayer information to certain U.S. Treasury Department employees when they request it for tax administration purposes or to other federal agencies if it's needed for a nontax criminal investigation and a federal court has ordered that it be provided.

### Immigration Status-related Concerns (cont)

 The CASFA currently uses the language "DACA number", which is merely a colloquial term because a formal "DACA number" doesn't exist. If a student has DACA, they can apply for an Employment Authorization Document (EAD), or work permit, and with their EAD then can apply for an SSN.

 $\circ$  If a student has DACA, they enter their SSN into the CASFA.

Accuracy with names, date of birth, email address, etc.

- Students should use their full legal name to create their CASFA account and complete individual aid year forms/documents.
- Students should use extreme care to enter their personal information accurately the first time.
- Students without a Social Security number leave the field blank.

#### Creating an Account

- Students should use their personal email, not their high school or college email, to ensure they have continued access to their CASFA application throughout their post-secondary education. Students cannot make changes to their user profile once the account has been created.
- Account creation email validation messages may end up in SPAM folders. Please encourage students and families to check there.

Ensure applicant enters parent information accurately.

• Parents without a SSN or ITIN enter 00000000

Menu along lefthand side of form/document can be used to determine which sections are complete and which need to be completed.

Skip logic technology generates information based on applicant responses.

| A Dashboard     |                                                                                         |  |  |  |
|-----------------|-----------------------------------------------------------------------------------------|--|--|--|
| Documents     2 | <ul> <li>Student Information</li> <li>Student College or Career School Plans</li> </ul> |  |  |  |
|                 | ✓ Student Circumstances                                                                 |  |  |  |
|                 | ⑤ Student Family Information                                                            |  |  |  |
|                 | Student Financial Information                                                           |  |  |  |
| Dependent       | ී Student School List                                                                   |  |  |  |
| student will    | Derent Information                                                                      |  |  |  |
| "parent"        | <sup>1</sup> Parent Financial Information                                               |  |  |  |
| information     | C Additional Questions                                                                  |  |  |  |
|                 |                                                                                         |  |  |  |
|                 |                                                                                         |  |  |  |
|                 |                                                                                         |  |  |  |

NOTE: Most of the inquiries I receive about CASFA problems revolve around the parent signature process. Please support your students and families in following the instructions on the CASFA portal and form/document.

• Parent email invitation may end up in SPAM folder. Please encourage families to check there.

#### Dear SAM MARTIN, Ray Martin has requested your signature on the CASFA Application. IMPORTANT: If sharing a device with the student, please make sure the student has logged out of their CASFA account and closed all CASFA application browser windows BEFORE clicking on any weblinks in this email. Log In To Your Account Please log into the application website by clicking on the following link <u>https://cdhestudentxqa.regenteducation.net/parents?t=166b7971cb5a4fdf9c4598a1435b050e</u>. To sign in, please enter your email address and password to sign the form. If you are unable to remember your password, please click the "Reset your Password" option on the login page. <u>Create an Account</u> If you need to create an account, please click on the following link and you will be prompted to create your account:<u>https://cdhestudentxqa.regenteducation.net/parents?t=166b7971cb5a4fdf9c4598a1435b050e</u>. Please note, if you do not have a SSN, DACA, or ITIN number, please enter zeros in this field. (ex. 0000) IMPORTANT: If you do not take any action, this link will expire in 72 hours. If you have any questions about your account or the signature process, please contact the Colorado Department of Higher Education at <u>CASFA@dhe.state.co.us</u>. Sincerely, Colorado Department of Higher Education

If a parent clicks the link in their email invitation and the CASFA takes them to this sign in page, their email address is already linked to a CASFA account (hopefully a parent account and NOT a student account).

Enter email and password and click Sign In if parent knows their credentials.

If not, click Reset your Password and use the email address from the parent email invitation.

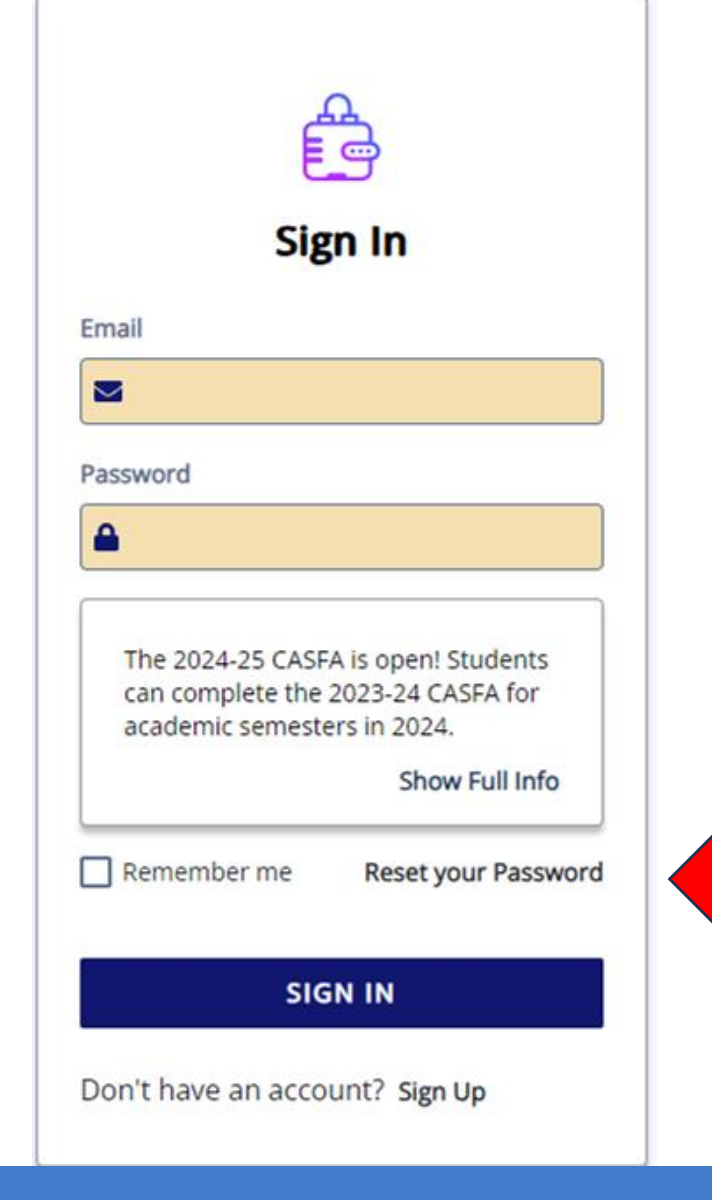

## Contact Info

Colorado Department of Higher Education CASFA Website

cdhe.Colorado.gov/CASFA

cdhe.colorado.gov/students/prepari ng-for-college/postsecondaryeducation-programs-and-services

#### Sophie Vogel, CASFA Coordinator

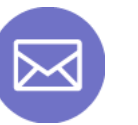

CASFA@dhe.state.co.us

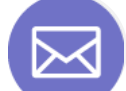

sophie.vogel@dhe.state.co.us

# Thank You!

**CASFA Walkthrough** 

COLORADO Department of Higher Education

January 29, 2024